# **Xtreme Trader Guide**

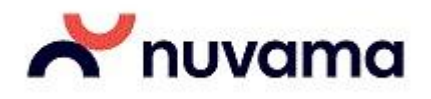

## Contents

| How to Download?                | 4  |
|---------------------------------|----|
| How to Install?                 | 5  |
| How to Login?                   | 6  |
| Reset Password                  | 8  |
| How to create New Market Watch? | 10 |
| Adding indices                  | 12 |
| Order Placement                 | 13 |
| Product Type:                   | 15 |
| Order Type:                     | 15 |
| Validity:                       | 16 |
| Buy Order:                      | 17 |
| Sell Order:                     | 17 |
| After Market Order (AMOs):      | 18 |
| Spread Orders:                  | 19 |
| Basket Orders:                  | 21 |
| Order book:                     | 22 |
| Trade book:                     | 22 |
| Position book:                  | 23 |
| Holdings                        | 24 |
| Limits:                         | 26 |
| Funds Transfer: Payin           | 28 |
| Payout                          | 29 |
| Transfer Status                 |    |
| How to change password?         | 31 |
| How to lock Xtreme Trader?      |    |
| How to log out?                 | 32 |
| How to check Order History?     | 32 |

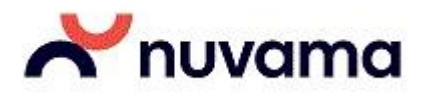

| How to check Order History?                                                                  | . 39 |
|----------------------------------------------------------------------------------------------|------|
| How to check Trade History?                                                                  | . 39 |
| How to Apply for IPO/OFS?                                                                    | . 40 |
| How to view back-office reports like ledger reports, contract notes?                         | . 40 |
| Xtreme Trader – Shortcut Keys                                                                | .41  |
| Xtreme Trader: ADVANCED                                                                      | . 42 |
| How to customize?                                                                            | 44   |
| How to arrange Column header or add additional columns in Market watch? Or any other screen? | 45   |
| How to change font and color in Market Watch?                                                | .45  |
| How to view market depth or snap quote for a stock/contract?                                 | . 45 |
| How to place order for Mutual Funds?                                                         | 46   |
| How to view Market Watch for Mutual Funds?                                                   | . 46 |
| How to view holdings for Mutual Funds?                                                       | 46   |
| How to filter data in Order Book, Trade Book, Position Book and Holdings?                    | . 47 |
| How to view Option Chain?                                                                    | . 48 |
| How to view Derivatives Chain?                                                               | . 48 |
| How to view Options Calculator?                                                              | . 49 |
| How to view Implied Volatility for Options?                                                  | . 50 |
| Xtreme Trader: Advance Charting Tools                                                        | 51   |
| Intraday Charting                                                                            | . 52 |
| Historical Charting                                                                          | 54   |
| How can I save the chart as an Image?                                                        | . 56 |
| How to add Indicators on the chart:                                                          | . 56 |
| How do I open Historical charts for multiple stocks?                                         | . 56 |
| How do I view open/high/low/close rate per day?                                              | . 56 |
| Dow Jones News on Xtreme Trader                                                              | . 57 |
|                                                                                              |      |
| Xtreme Trader - Research Calls:                                                              | . 59 |

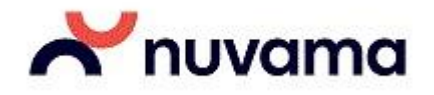

## Xtreme Trader Guide

## How to Download?

To download follow the steps:

1. Copy/Paste the url in browser OR Right click on the url and open in new tab

2. Setup file will get download on the system

64 bit setup:https://www.nuvamawealth.com/ewwebimages/webfiles/download/Equity\_3.19/equity\_64/xtrader.zip

32 bit setup:https://www.nuvamawealth.com/ewwebimages/webfiles/download/Equity\_3.19/equity\_32/xtrader.zip

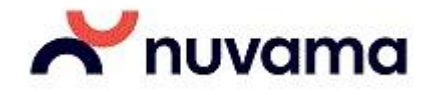

## How to Install?

- Extract the Xtreme Trader setup from the downloaded zip file to your desktop.
- Double click on the setup (exe) file.
- Follow the Instructions > Click on Next
- Select The Setup path.
- Click on Install
- On clicking 'Install', Xtreme Trader will be installed in your system and a shortcut icon will be created on your desktop. You can double click on Xtreme Trader icon on the desktop and start using it.

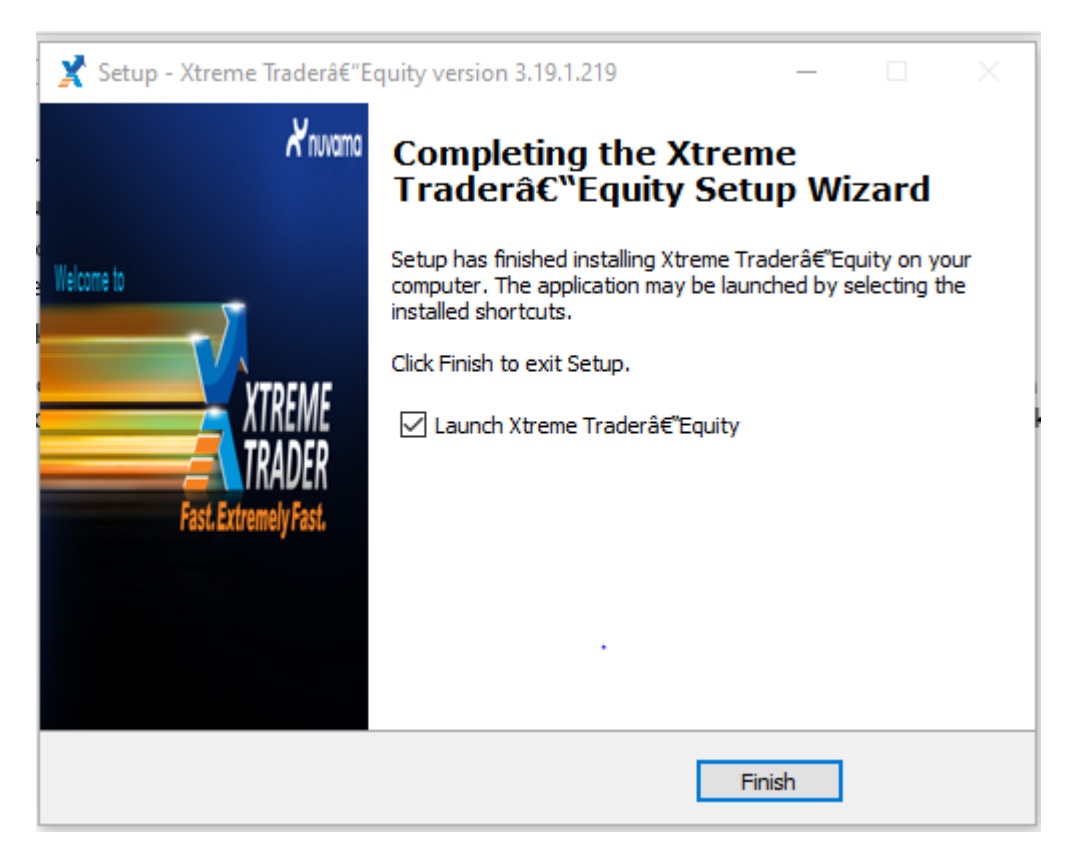

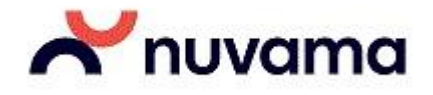

## How to Login?

#### Login Screen

Enter the login id provided to you at the time of opening the account or incase if you have changed it on your first login, enter that login id.

The login id and password remains the same across all the platforms - Web/Xtreme/Mobile.

In case you have forgotten the password, you can click on 'Forgot password' link, authenticate your details and click submit. Password will be sent to your registered mail id.

| Xtreme Trader - Login - Reset Password | ×         |
|----------------------------------------|-----------|
|                                        | <u>NE</u> |
| User Name                              | ER        |
| XXXXXXXXX                              | Go        |
| Password                               |           |
| •••••                                  |           |
| Login                                  |           |
| Reset Password                         |           |
|                                        | 0%        |

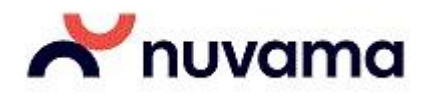

2 Factor Authentication (2FA):

On Entering login id and password

| Xtreme Trader -Login - Reset Password               | x   |
|-----------------------------------------------------|-----|
| T VTDEME                                            |     |
| TRADER                                              |     |
| User Name                                           |     |
| XXXXXXXXXX                                          | Go  |
| Password                                            |     |
| •••••                                               |     |
| Login Login                                         |     |
|                                                     | 0%  |
| Xtreme Trader - Login Two Factor Authentication     | n × |
| One time password<br>Please enter one time password |     |
| ••••                                                |     |
| Go Send Mail                                        |     |

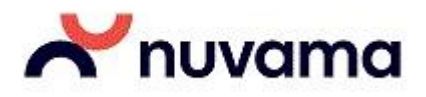

## **Reset Password**

| Xtreme Trader-Login | ×                |
|---------------------|------------------|
|                     | XTREME<br>TRADER |
| User Name           |                  |
|                     | Go               |
| Password            |                  |
|                     | Login            |
| <u>Reset Pass</u>   | word             |
|                     | 0%               |

| Xtreme Trader -Login - Reset Password |   | x |
|---------------------------------------|---|---|
|                                       |   |   |
| User Name                             |   |   |
|                                       |   |   |
| E-mail Address                        | ۲ |   |
|                                       |   |   |
| Date of Birth                         | ۲ |   |
| XX/XX/XXXX                            |   |   |
| Security Key : PAN CARD               | ۲ |   |
|                                       |   |   |
| ОК                                    |   |   |
| Cancel                                |   |   |
|                                       |   |   |
|                                       | 0 | 8 |

|                     |             | nu                | /ama |
|---------------------|-------------|-------------------|------|
| X OTP Authenticatio | n           |                   | ×    |
| Enter OTP           |             |                   |      |
| New Password        |             |                   |      |
| Confirm Password    |             |                   |      |
|                     | Validate O  | TP<br>TP          |      |
| XTI                 | REME        | x                 |      |
|                     | OTP Sent Su | occessfully<br>OK |      |

| 🎽 Set New Passwor | d      | × |
|-------------------|--------|---|
| Enter OTP         | ••••   |   |
| New Password      | •••••  |   |
| Confirm Password  | •••••  |   |
|                   | Submit |   |
|                   |        |   |

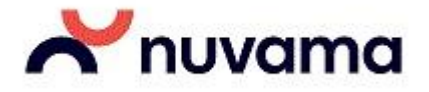

### How to create New Market Watch?

#### **Creating a Market Watch**

Click on Market and then click on Market watch group settings. Alternatively Hold 'Control' and 'G' key together. Name the Market watch as required under Group Name and Click on Add New button.

The Market Watch is now created.

### **Adding Scrip**

#### How do I add Scrips to the Market watch?

- 1. Select the Market Watch created from the Group Name window in which you would like to add scrips or contracts.
- 2. Select the Exchange, Instrument Name and Symbol as required and click on the add button or press enter key.
- 3. Repeat this step for adding another scrip or contract to the market watch.
- 4. Once all the scrips are added to the market watch, click on 'Save Groups' button.

Press F4 key to view your Market watch or Click on Market and then click on Market watch profile. Once the market watch is created you can add scrips or contracts directly from the market watch itself.

Just select the Exchange, Instrument Name and Symbol as required and press the enter key. Repeat this step for adding another scrip or contract to the market watch.

You can create up to 3 market watch and add up to of 90 scrips for all market watch combined. While logging out of the Xtreme Trader Make Sure that you 'Save market settings on exit'.

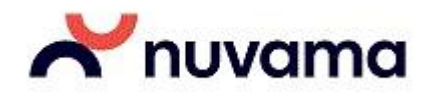

| Group Settings [rolout]    | - DEMOEBL0037 | 2           |                 |                    | _ 0 <u>_ X</u>              |
|----------------------------|---------------|-------------|-----------------|--------------------|-----------------------------|
| Group Name                 |               | Optio       | ns              |                    |                             |
| Test                       | <u>1</u> bbA  | <u>v</u> ew |                 | •                  | A <u>d</u> d <u>R</u> emove |
| Security<br>Exchg-Seg Type | Inst Name     | Symbol      | Option Type E   | xpiryDate Strike F | Price                       |
| NSE                        | - EQ -        | ACC         | ▼ Normal ▼      | *][                | Add                         |
| Group Name                 | Exchange      | Series Ir   | strument Symbol | Option T           | Strike Price Expiry         |
| PREMW:NIFTY                | NSE           | EQ N        | A ACC           | NA                 | NA NA                       |
|                            |               |             |                 |                    |                             |
| [Import Group] [Export     | Group Save    | Groups Upo  | late Groups     | Total No Sc        | crips: 1                    |

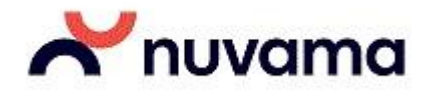

## **Adding indices**

#### Adding indices to the Menu bar:

Hold 'Control' and 'I' key together to add Indices or Right click on the Market watch and click on Dialog Bars and then click on Show Index Dialog.

| I | ndex Value Bar |                   |  |
|---|----------------|-------------------|--|
|   | CNX Nifty      | 8428.45(-30.50) 👗 |  |
|   | SENSEX         | 27823.93(-133.57) |  |
| L | Show I         | ndices Dialog     |  |

Once the Index Dialog Bar is added, right click on the Index Bar and click on Show indices dialog. All the indices will be available in the Show indices dialog window. Select the index which you want in your Index Bar and right click and click on Add to Dlgbar.

Similarly to remove any index, select the index to be removed and click on Remove Index.

| Exchan | Index Name 💌    | Index Value | Open         | High           | Low      | Close    |
|--------|-----------------|-------------|--------------|----------------|----------|----------|
| BSE    | BSE100          | 8562.66     | 8563.23      | 8571.70        | 8543.61  | 8581.78  |
| BSE    | BANKEX          | 21188.84    | 21120.63     | 21215.56       | 21050.25 | 21192.29 |
| NSE    | BANK Nifty      | 18437.70    | Add to Dia   |                | 60       | 18433.30 |
| BSE    | AUTO            | 19183.57    | Add to Digb  | ыл             | .91      | 19178.74 |
| NSE    | CNX 500         | 6951.50     | Remove fro   | m DIgBar       |          |          |
| NSE    | LIX 15          | 3797.20     | Set Index Al | ert            |          |          |
| NSE    | CPSE Index      | 2423.40     | Link To Exce | el             | *        |          |
| ISE    | NI15            | 5069.40     | Draw Index   | Intraday Chart |          |          |
| NSE    | Nifty PR 2X Lev | 3656.20     |              |                |          |          |
| NSE    | Nifty PR 1X Inv | 452.80      | Write To Exc | el             |          |          |
| (      |                 |             | Draw Grid L  | ines           |          | ÷.       |

| I | ndex Value Bar |                   | <b>×</b> |
|---|----------------|-------------------|----------|
| ſ | CNX Nifty      | 8428.55(-30.40)   | Α        |
| L | SENSEX         | 27823.46(-134.04) | Α        |
| L | BANK Nifty     | 18457.80(24.50)   | <b>A</b> |

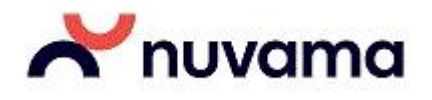

## **Order Placement**

### **Understanding the Exchange Segment:**

**NSE**: Select exchange as 'NSE' if you wish to place order in the cash segment of NSE exchange.

**BSE**: Select exchange as 'BSE' if you wish to place order in the cash segment of BSE exchange.

**NFO**: Select exchange as 'NFO' if you wish to place order in the derivatives segment of NSE exchange.

**CDS**: Select exchange as 'CDS' if you wish to place order in the currency segment of NSE exchange.

| 🎽 Buy Order | Entry           |              |          |           |          |               |              |             |                |          |                | ×       |
|-------------|-----------------|--------------|----------|-----------|----------|---------------|--------------|-------------|----------------|----------|----------------|---------|
| Exhg-Seg    | OrderType Pro/C | li Inst Name | Symbol   |           | Туре     | Strike        | Expiry       | Basket - Wa | ve - Line      | Mkt Prot | Auc No         | OMA 🗌   |
| NSE 🗸 🗸     | LIMIT V CLI     | V EQ V       | TATACHEM |           | ~        | $\sim$        | ~            | NONE-       | ~              | 0        |                | Submit  |
| BSE         | Price ()        | Tr. Price D  | isc Qty  | Prod Type | Validity | Client Id     |              |             | Participant co | ode V    | alidity No     | Of Days |
| CDS<br>NFO  | 991.50          | 0            | 0        | CNC 🗸     | DAY 🗸    | ✓ 60000487(P) | AVAN R DAVE) | -           |                | ~        | 17-12-2022 🗸 🗸 | 0       |
| NSE         | 1               |              |          |           |          |               |              |             |                |          |                |         |

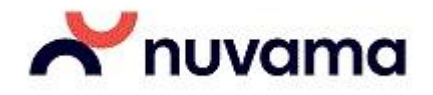

Understanding the Instrument Types under in the derivatives segment – NFO and CDS:

FUTIDX(NFO) FUTIDX represents Index Futures in NFO segment.

FUTSTK(NFO) FUTSTK represents Stock Futures in NFO segment.

OPTIDX(NFO) : OPTIDX represents Index Options in NFO segment.

OPTSTK(NFO) : OPTSTK represents Stock Options in NFO segment

| 🎽 Buy C  | Orde | r Entry - |      |       |           |        |          |           |   |        |     |        |          |      |           |   |                |             |          |            |        | ×       |
|----------|------|-----------|------|-------|-----------|--------|----------|-----------|---|--------|-----|--------|----------|------|-----------|---|----------------|-------------|----------|------------|--------|---------|
| Exhg-Seg |      | OrderType | Pr   | o/Cli | Inst Name |        | Symbol   |           |   | Т      | уре |        | Strike   |      | Expiry    | В | asket - Wave - | Line        | Mkt Prot | Auc No     |        | AMO     |
| NFO      | ~    | LIMIT     | ~ c  | LI ~  | FUTIDX    | $\sim$ | BANKNIFT | Y         |   | ~      | хх  | $\sim$ | -0.01    | ~    | 29Dec2022 | ~ | NONE           | ~           | 0        |            |        | Submit  |
| Qty      |      | Price ()  |      | Tr. P | ri FUTIDX |        | Qty      | Prod Type |   | Validi | ity | Clie   | ent Id   |      |           |   | Par            | ticipant co | de ۱     | /alidity   | No     | Of Days |
|          | 25   |           | 0.00 |       | OPTIDX    |        | 0        | NRML      | ~ | DAY    | ~   | 60     | 000487(P | AVAN | R DAVE)   |   | •              |             | ~        | 17-12-2022 | $\sim$ | 0       |
| Check // | argi | n         |      |       | OPTSTK    |        |          |           |   |        |     |        |          |      |           |   |                |             |          |            |        |         |

**Understanding the Option Types under in the derivatives segment - NFO, CDS:** 

CE: CE represents Call Option

PE: PE represents Put Option

| 🗶 Bu  | ıy Order | Entry - DEMO | DEBL0037 |           |          |           |      |      |          |     |              |             |             |          |          | - 0  | ×      |
|-------|----------|--------------|----------|-----------|----------|-----------|------|------|----------|-----|--------------|-------------|-------------|----------|----------|------|--------|
| Exhg- | Seg      | OrderType    | Pro/Cli  | Inst Name | Symbol   |           |      | Туре | Strike   | Ex  | cpiry        | Basket - Wa | ave - Line  | Mkt Prot | Auc No   |      |        |
| NFO   |          | LIMIT 👻      | CLI 👻    | OPTIDX    | ▼ NIFTY  |           | -    | CE 👻 | 8400.00  | - 2 | 8May2015 👻   | NONE        | · •         | 0.00     |          |      | Submit |
| Qty   |          | Price()      | Tr       | . Price   | Disc Qty | Prod Type | Val  | CE   | nt Id    |     | Client Name  |             | Participant | code V   | /alidity | No C | f Days |
|       | 25       | 64           | .75      | 0         |          | 0 NRML    | → DA | PE   | AOEBL037 |     | DEMO Account | · · · · · · |             | •        | 25/05/20 | 5 👻  | 0      |

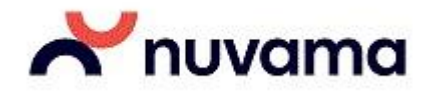

## **Product Type:**

**CNC**: CNC (Cash And Carry) refers to delivery based trading, which is generally done with the intention of taking delivery of shares.

**MIS**: With MIS (Margin Intraday Square-off) you can do an intraday trading upto 6 times your available funds, wherein you take long buy/ short sell positions in stocks with the intention of squaring off the position within the same day settlement cycle. In case, the positions are not squared off by you, they will be squared-off by the Risk Management team post 3.00 PM\*

**NRML:** With NRML you can transact in derivatives segment (NSE FNO and NSE CDS) and carry forward your positions to next date.

| ſ | 🎽 Buy Orc | der Entry - DEMO | EBL0037 |           |          |           |          |            |              |                      |                 |            |
|---|-----------|------------------|---------|-----------|----------|-----------|----------|------------|--------------|----------------------|-----------------|------------|
| L | Exhg-Seg  | OrderType        | Pro/Cli | Inst Name | Symbol   |           | Туре     | Strike     | Expiry       | Basket - Wave - Line | Mkt Prot Auc No |            |
| L | NSE       | ▼ LIMIT ▼        | CLI 👻   | EQ        | ▼ ACC    |           | -        | -          | -            | NONE                 | • 0.00          | Submit     |
| L | Qty       | Price()          | Tr      | . Price   | Disc Qty | Prod Type | Validity | Client Id  | Client Name  | Participant          | t code Validity | No Of Days |
| L |           | 1 1502           | 25      | 0         |          | 0 NRML 🔻  | DAY 👻    | DEMOEBL037 | - DEMO Accor | unt 👻                | ▼ 25/05/2       | 2015 👻 0   |
| L |           |                  |         |           |          | CNC       |          |            |              |                      |                 |            |
| 1 | _         |                  | _       | _         | _        | MIS       | _        | _          |              |                      |                 |            |

## **Order Type:**

**LIMIT**: Select order type as limit if you wish to place an order with a specific price.

Market: Select order type as limit if you wish to place an order at the market price.

**SL**: Select order type as SL if you wish to place an stop loss buy order.

| ſ | 🎽 Buy Order | Entry - DEMC | EBL0037 | ,         |          |           |          |            |   |              |             |               |          |            |            |
|---|-------------|--------------|---------|-----------|----------|-----------|----------|------------|---|--------------|-------------|---------------|----------|------------|------------|
| L | Exhg-Seg    | OrderType    | Pro/Cli | Inst Name | Symbol   |           | Туре     | Strike     | E | xpiry        | Basket - Wa | ve - Line     | Mkt Prot | Auc No     |            |
| L | NSE 🔻       | LIMIT 🔻      | CLI     | ▼ EQ      | ▼ ACC    |           | -        | -          | - | ~            | NONE        | •             | 0.00     |            | Submit     |
| L | Qty         | LIMIT        | T       | Tr. Price | Disc Qty | Prod Type | Validity | Client Id  |   | Client Name  |             | Participant ( | code V   | alidity    | No Of Days |
|   | 1           | MARKET       | 95      | 0         |          | 0 NRML    | ▼ DAY ▼  | DEMOEBL037 | - | DEMO Account | -           |               | •        | 25/05/2015 | <b>-</b> 0 |
| L |             |              |         |           |          |           |          |            |   |              |             |               |          |            |            |

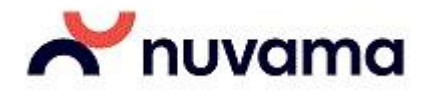

## Validity:

Day: If validity is selected as day, the order will be valid for the entire trading session.

**IOC**: If Validity is selected as IOC, the order will either be executed or cancelled immediately.

| Exhg-Seg | OrderType | Pro/Cli | Inst Name | Symbol   |           | Туре     | Strike     | Expiry    | Basket - | Wave - Line | Mkt Prot Auc No |            |
|----------|-----------|---------|-----------|----------|-----------|----------|------------|-----------|----------|-------------|-----------------|------------|
| NSE      |           | CLI     | EQ        | → ACC    |           | -        | -          | *         | NON      | E 🔻         | 0.00            | Submit     |
| Qty      | Price()   | Т       | r. Price  | Disc Qty | Prod Type | Validity | Client Id  | Client Na | ame      | Participant | ode Validity    | No Of Days |
| -        | 1 150     | 2.55    | 0         | C        | NRML      | 🔻 DAY 👻  | DEMOEBL037 | - DEMO A  | ccount   | -           | - 25/05/201     | 5 🚽 🛛 0    |

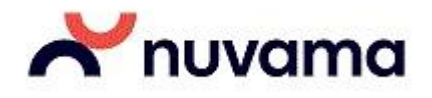

## **Buy Order:**

Select the scrip in you wish to place a Buy Order.

Click on orders and Trades and click on Buy Order Entry or right click on the scrip and select Buy

Order Entry. Shortcut keys: F1,+

The Scrip/Contract details such as Exchange-Segment, Instrument name and Symbol will be displayed in the Buy order entry window by default for the selected scrip/contract.

Order Type, Product Type, Validity, Qty and Price are required to be selected/filled

as required. Click on Submit once the details are filled.

The status of the order is updated in the order book.

| 🗶 Buy Orde | er Ent | ry - DEMO | EBL003  | 7         |      |          |    |           |          |     |          |   |              |            |             |         | l          |         | x    |
|------------|--------|-----------|---------|-----------|------|----------|----|-----------|----------|-----|----------|---|--------------|------------|-------------|---------|------------|---------|------|
| Exhg-Seg   | Or     | derType   | Pro/Cli | Inst 1    | lame | Symbol   | g. |           | Туре     |     | Strike   | E | xpiry        | Basket - W | ave - Line  | Mkt Pro | ot Auc No  |         |      |
| NSE        | - LI.  | MIT 👻     | CLI     | ▼ EQ      |      | ACC      |    |           | -        | Ŧ   |          | - | +            | NONE       | -           | 0.0     | 0          | Su      | bmit |
| Qty        |        | Price()   |         | Tr. Price |      | Disc Qty |    | Prod Type | Validity | Cli | ient Id  |   | Client Name  |            | Participant | code    | Validity   | No Of I | Days |
|            | 1      | 1502      | .55     |           | 0    |          | 0  | NRML -    | DAY -    | DE  | MOEBL037 | Ŧ | DEMO Account | t v        |             |         | - 25/05/20 | 015 👻   | 0    |

## Sell Order:

Select the scrip in you wish to place a Sell Order.

Click on orders and Trades and click on Sell Order Entry Or right click on the scrip and select Sell

#### Order Entry. Shortcut keys: F2,-

| ſ | 🏋 Sell Orde          | er E | ntry - DEMO | EBL003  | 7   |           |      |       |           |      |       |      |         |   |              |            |               |          | L         |     | X       |
|---|----------------------|------|-------------|---------|-----|-----------|------|-------|-----------|------|-------|------|---------|---|--------------|------------|---------------|----------|-----------|-----|---------|
| L | Exhg-Seg             | (    | OrderType   | Pro/Cli |     | Inst Name | S    | ymbol |           |      | Туре  | 5    | Strike  | E | xpiry        | Basket - W | ave - Line    | Mkt Prot | Auc No    |     |         |
|   | NSE 🗖                | -    | LIMIT 👻     | CLI     | •   | EQ        | -    | ACC   |           | •    |       | -    |         | - | Ŧ            | NONE       | · •           | 0.00     |           |     | Submit  |
|   | Qty                  |      | Price()     |         | Tr. | Price     | Disc | Qty   | Prod Type | Vali | idity | Clie | nt Id   |   | Client Name  |            | Participant c | ode V    | alidity   | No  | Of Days |
|   |                      | 1    | 1502        | .40     |     | 0         |      |       | NRML 🔫    | DA   | Y 👻   | DEM  | OEBL037 | Ŧ | DEMO Account | t v        |               | •        | 25/05/201 | 5 - | 0       |
| L | in the second second |      |             |         |     |           |      | _     |           | -    |       |      |         |   |              |            | -             |          |           |     |         |

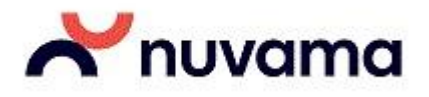

## After Market Order (AMOs):

After Market Orders can be placed during non-trading hours.

To place an AMO, Click on Orders and Trades, Click After Market Orders and then Select Buy order entry Or Sell order entry as required.

Shortcut keys: Ctrl+F1 for Buy AMO Order, Ctrl+F2 for Sell AMO Order

The Scrip/Contract details such as Exchange-Segment, Instrument name, Symbol Order Type, Product Type, Validity, Qty and Price are required to be selected/filled as required.

Click on Submit once the details are filled. AMOs will be placed to the exchange on the beginning of the next trading session.

The status of the order is updated in the order book.

| 🏋 After Ma | rket Order - Bu | y Order En | itry - DEMC | EBL0037  |           |          |            |   |              |                 |            |          |           | <b>X</b> = |
|------------|-----------------|------------|-------------|----------|-----------|----------|------------|---|--------------|-----------------|------------|----------|-----------|------------|
| Exhg-Seg   | OrderType       | Pro/Cli    | Inst Name   | Symbol   |           | Туре     | Strike     | E | xpiry        | Basket - Wave - | Line       | Mkt Prot | Auc No    | -1140      |
| NSE -      | LIMIT -         | CLI 👻      | EQ          | - ACC    |           | -        | -          |   |              | NONE            | -          | 0.00     |           | Submit     |
| Qty        | Price()         | Tr         | . Price     | Disc Qty | Prod Type | Validity | Client Id  |   | Client Name  | Par             | ticipant c | ode V    | /alidity  | No Of Days |
|            | 1503            | .50        | 0           | 0        | NRML -    | DAY 👻    | DEMOEBL037 | × | DEMO Account | +               |            | •        | 25/05/201 | 5 🚽 0      |

| X After  | r Mark | et Order - Sel | l Order En | try - DEMOE | EBL0037  |           |          |            |   |              |             |               |          |            |            |
|----------|--------|----------------|------------|-------------|----------|-----------|----------|------------|---|--------------|-------------|---------------|----------|------------|------------|
| Exhg-Seg | s      | OrderType      | Pro/Cli    | Inst Name   | Symbol   |           | Туре     | Strike     | E | xpiry        | Basket - Wa | ive - Line    | Mkt Prot | Auc No     |            |
| NSE      | -      | LIMIT 👻        | CLI 👻      | EQ          | ▼ ACC    |           | <b>-</b> | -          | - | <b>*</b>     | NONE        | · •           | 0.00     |            | Submit     |
| Qty      |        | Price()        | Tr         | . Price     | Disc Qty | Prod Type | Validity | Client Id  |   | Client Name  |             | Participant o | ode V    | alidity    | No Of Days |
|          | 1      | 1502           | .55        | 0           | 0        | NRML 🔻    | DAY 👻    | DEMOEBL037 | - | DEMO Account | ~           |               | •        | 25/05/2015 | <b>-</b> 0 |

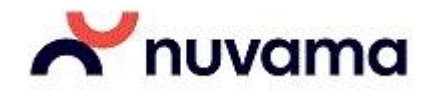

## **Spread Orders:**

NSE provides trading the "Spread contract" which is the difference between 2 months Index contracts trading on NSE. You can either buy or sell a spread based on your view whether the spread difference will widen or narrow.

How to Add Spread contract in Marker watch.

- 1. Open Market watch Shortcut key F4.
- 2. Go to Scrip Bar
- 3. Select Type: SPREAD, Exchange: CDS or NFO, Select Instrument, Select Scrip, Select Expiry and Press Enter to add the scrip in market watch.

| Scrips Bar - NewTab2 |                                                          |   |
|----------------------|----------------------------------------------------------|---|
| SPREAD V NFO V       | FUTIDX V BANKNIFTY V XX V -0.01 V BANKNIFTY15JUN15JULFUT | • |

How to Place the order in spread contract.

- 1. Select the contract from market watch Press F1 to Buy or F2 to sell
- 2. Enter Quantity, Enter Price.
- 3. Click on submit to enter the order.

Example 1: Below is a spread order entry for Bank Nifty in two different expiries: Sell Bank Nifty for June and Buy Bank Nifty for July

| Spread            | Contract          | Order E  | ntry         |         |   |           |           |                 |         |            |      |         |       |      |          | -  | <b>–</b> × |
|-------------------|-------------------|----------|--------------|---------|---|-----------|-----------|-----------------|---------|------------|------|---------|-------|------|----------|----|------------|
| B/5               | Inst Nar          | ne       | Symbol       | t,      |   | Ор Туре   | Strike Pr | ice E           | xper y  | date       | Tot  | tal Qty | Price |      | Market L | ot |            |
| SELL .            | - FUTIDX          |          | BANK         | (UFTY   | * | XX ~      | -0.01     |                 | 2530    | N30JUL     |      | 25      | 7.    | 7.40 |          | 25 | Reset      |
| Exhg-Seg<br>NFO • | OrderType<br>SP • | Prod Typ | Pro/Cl ▼ CLI | Clienti | D | ClientNam | e         | Validity<br>DAY | Pa<br>• | articipant | code | BWL Id  | NE    |      |          | ĺ  | Submit     |

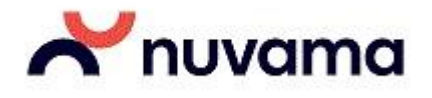

#### **Viewing Spread Orders Placed**

To view order book, click 'View Order and Trade Reports ' and then select Spread order Report. All the order details entered at the time of placing an order can be viewed under Spread order Report.

From Spread Order Report you can modify or cancel the order.

| Y Spread Order Report   | DMDA DATA       | - 8       | COMM-10       | 4.86 10        | 100 110      | 6.0 15        | -          | THE OWNER | 1965.00      | LINES. IN    |               |                   | x   |
|-------------------------|-----------------|-----------|---------------|----------------|--------------|---------------|------------|-----------|--------------|--------------|---------------|-------------------|-----|
| Open Orders: O Com      | plete Orders: 3 |           | Show Filters  | Refre          | sh           | Eilter Orders |            |           |              |              |               |                   |     |
| Spread Open Orders      | Assumble        | Cumbel    | china China S | Size Date      |              | Drive         | Aug. Drive | 01        | Paraliza Ohu | Fuchance     | Des           |                   | ×   |
| spread Ord   Exng. Seg  | Accounted Bu    | Symbol In | Strike P      | nce ExpiryDate | Up           | Price         | Avg. Price | Qt        | Pending Qty  | Exchange.    | Pro   Par     | Vall   Orde       |     |
| 1                       |                 | m         |               |                |              |               |            |           |              |              |               |                   | ,   |
| Spread Completed Orders |                 |           |               |                |              |               |            |           |              |              |               |                   |     |
| Spread Order No         | Exhg. Seg       | Buy/Sell  | Symbol        | Instrument     | Strike Price | ExpiryDate    | Op         | Price     | Avg. Price   | Qty (        | Cancelled Qty | Exchange P        | ro  |
| 150608000085652         |                 |           |               |                |              |               |            |           |              |              |               |                   |     |
| Leg-0                   |                 |           | BANKNIFTY     | FUTIDX         | -0.01        | 25Jun2015     |            | 77.40     | 0.00         |              |               |                   |     |
| Leg-1                   |                 | BUY       | BANKNIFTY     | FUTIDX         | -0.01        | 30Jul2015     | XX         | 0.00      | 0.00         | 25           | 25            | NA                |     |
| F 150608000085716       | NFO             | SELL-BUY  | BANKNIFTY     |                |              | 253UN303UL    |            | 77.40     | 0.00         | 25           | 25            |                   | CL: |
|                         |                 |           |               |                | -0.01        |               |            | 77,40     | 0.00         |              |               |                   |     |
|                         |                 |           |               |                |              |               |            |           |              |              |               |                   |     |
| 150608000085742         | NFO             | BUY-SELL  | ACC           |                |              | 30JUL27AUG    |            | 0.00      | 0.00         | 125          | 125           |                   | CL. |
|                         |                 |           |               |                |              |               |            |           |              |              |               |                   |     |
|                         |                 |           |               |                |              |               |            |           |              |              |               |                   |     |
| •                       | III             |           |               |                |              |               |            |           |              |              |               |                   | -   |
| MODIFY (Shift+F2)       | ]               |           |               |                |              |               |            |           | CAN          | CEL ORDER (E | Del) CAN      | CEL ALL (Shift +F | 3)  |

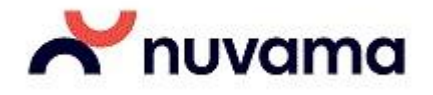

## **Basket Orders:**

Click on Orders and Trades and then click on Basket Orders and select Normal Basket to place a basket order. Shortcut Key: Ctrl+B.

The Scrip/Contract details such as Exchange-Segment, Instrument name, Symbol Order Type, Product Type, Validity, Qty and Price are required to be selected/filled. Once filled hit Enter key or click on Add button.

Repeat this step for as many orders you would like to place.

Once the basket of orders is created, click on Place button to place the orders.

You can also save the basket once created by clicking on Export list button. This basket order once saved can be placed again by making changes in the price or quantity if required in the csv file and import the file by clicking on 'Browse' button.

| Baske                                | et Or         | der -                    | DEMO                                    | )                          |               |                    |            |                                     |                                  |                 |         |                              |                       |                                 |          |                                      |                                               |                                      |                                         |                  | [                               |             |
|--------------------------------------|---------------|--------------------------|-----------------------------------------|----------------------------|---------------|--------------------|------------|-------------------------------------|----------------------------------|-----------------|---------|------------------------------|-----------------------|---------------------------------|----------|--------------------------------------|-----------------------------------------------|--------------------------------------|-----------------------------------------|------------------|---------------------------------|-------------|
| Exchig Si<br>NFO<br>Qty              | eg<br>🔽<br>25 | OrdTyp<br>LIMET<br>Price | oe<br>(❤<br>0.00                        | P Type<br>NRML<br>Trig Pri | ice           | B/S<br>BUY<br>Disc | Qty        | Pro/Cli<br>CLT<br>Cli<br>0 0        | ent Id                           | Validity<br>DAY | ।<br>१९ | Inst<br>PU<br>Client<br>test | Name<br>TIDX<br>Name  | e<br>•                          | Syr<br>B | mbol<br>ANKNIFTY<br>Participant code | ~                                             | O Type<br>XX<br>Validity (<br>10/45/ | Strike F<br>-0.01<br>Date No.0<br>012 2 | Price<br>Of Days | Expiry Da<br>250ct20<br>Remarks | ite<br>12 💌 |
| Segmer<br>M NSE<br>NSE<br>NSE<br>NFO |               |                          | , Accel<br>DEMO<br>DEMO<br>DEMO<br>DEMO | ikta <sup>r</sup>          |               |                    | ntName     | i Syn<br>ICIO<br>RELI<br>BHA<br>BAN | IBANK<br>IANCE<br>RTIAR<br>KNIFT | τι<br>Y         |         | 25<br>25                     | OF<br>LIM<br>MA<br>MA | der Twi<br>NKET<br>RKET<br>RKET | DE .     | BUY SH<br>BUY<br>BUY<br>BUY<br>BUY   | ( <b>P</b> )<br>1082.<br>0.<br>0.<br>0.<br>0. | 6e 195<br>195<br>100<br>100<br>100   | 1063.15<br>0.00<br>0.00                 | Ciption          | 1506.                           | ENS.        |
| <u>≹</u> ∉<br>Q:28                   | set           |                          | Export                                  | List                       | Pla<br>: 1082 | ice )<br>.95       | <u>[</u> ; | jios<br>į                           | í (<br>ív : 0.                   | Add<br>00       |         |                              | 1                     | SQ : 1                          | 0″       |                                      | NV :                                          | 1082.95                              | ) Eron                                  | ise              | Total : 4                       |             |

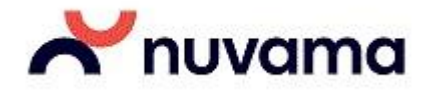

## **Order book:**

Order book shows all the orders placed during the day along with the status of each order.

#### **Viewing Orders Placed**

To view order book, click 'View Order and Trade Reports ' and then select orderbook. Shortcut Key: F3.All the order details entered at the time of placing an order can be viewed under Orderbook.

#### **Modifying Orders**

Only Open orders can be modified or cancelled.

In order to modify an open order, select the order and then click on Modify order button. Order type, Product Type, Quantity and Price can be modified using the modify option. once the required details are filled click on submit order.

#### **Cancelling Pending Orders**

In order to cancel an open order, select the order and then click on Cancel order button.

## **Trade book:**

Tradebook shows all the completed orders during the day.

#### **View Completed Orders:**

To view Tradebook, click on 'View Order and Trade Reports ' and then select Tradebook. Shortcut Key: F8.

#### **Position Conversion:**

To convert a position from Intraday to Delivery or from Delivery to Intraday select the trade from the tradebook window and then click on 'Position Conversion' button.

| iir T | rade Book      | c - DEMO |              |             |        |            |                  |             |                  |           |              |
|-------|----------------|----------|--------------|-------------|--------|------------|------------------|-------------|------------------|-----------|--------------|
| D     | isplay all Tra | ades Sh  | now Filters  | Filter Trad | les    | (          |                  | Total No    | o, Of Trades : 3 | t.        | ).           |
| Ext   | ng. Seg        | UserId   | Account Id   | Participa   | Bu     | Trading Sy | ExchangeOrderNo  | Trade Price | Trade Qty        | B - W - L | Order Source |
| NS    | 2              | DEMO     | DEMO         | 11933       | BUY    | ICIBAN     | 2012102500024496 | 903.55      | 10               | ~         | TWS          |
| NS    | E              | DEMO     | DEMO         | 11933       | BUY    | ICIBAN     | 2012102500024330 | 903.55      |                  |           | TWS          |
| NS    | E              | DEMO     | DEMO         | 11933       | BUY    | ICIBAN     | 2012102500020541 | 903.55      |                  |           | TWS          |
|       | Display        | Position | n Conversion |             |        |            |                  |             |                  | Bust      | Modify       |
| BQ :  | 12             | BV : 108 | 342.60 SV ;  | 0.00        | SQ : 0 | В          | -ATP : 903.55    | ATP : 0.00  | NV : -10842.6    | 0 NQ : 12 |              |

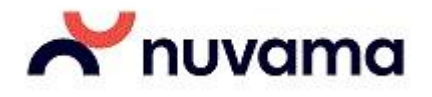

## **Position book:**

#### **View Positions - Daywise/ Netwise**

Position book can be viewed by clicking on 'View Order and Trade Reports ' and then selecting Net Positions. Shortcut Key: Alt +

F6. It can be view Daywise or Netwise by selecting the same from the left panel.

Daywise position book displays positions of all the stocks and contracts held during the day. Avg. Buy Price, Avg Sell Price, Total Buy Quantity, Total Sell Quantity, Net Quantity, Realized profit/loss, unrealized profit/loss can be viewed under Position book.

Netwise position book displays positions of all the stocks held during the day and contracts held during the day as well as previous open positions.

#### How to square-off open positions?

Open positions can be squared-off by selecting the open position and then clicking on the position square-off button

| Net Pos                 | sition - DEM         | 0                  |             |                     |              |         |                           |                        |                       |                     |
|-------------------------|----------------------|--------------------|-------------|---------------------|--------------|---------|---------------------------|------------------------|-----------------------|---------------------|
| Filter Opt<br>Exchg.Seg | tions<br>g Trading S | Symbol             |             | Product             | Pro/Cli      | Account | ld                        | Account Name           |                       |                     |
| -ALL                    | ✓ -ALL               |                    |             | ~ ALL               | YALL-        | 🖌ALL    | ~                         | -ALL-                  | *                     | Refresh             |
| Positions               | List                 | _                  | _           | -                   | _            | _       | _                         | _                      | _                     | ×                   |
| UserId<br>DEMO          | Account Id<br>DEMO   | Account Na<br>test | Exch<br>NSE | Symbol<br>ICICIBANK | EQ EQ        | O NetB  | vyValue NetSel<br>0842.60 | Value NetVal<br>-10842 | lue NetBuyQt<br>.60 1 | / Net5ellQty        |
|                         |                      |                    |             |                     |              |         |                           |                        |                       |                     |
|                         |                      |                    |             |                     |              |         |                           |                        |                       |                     |
|                         |                      |                    |             |                     |              |         |                           |                        |                       |                     |
| <                       |                      |                    | 0           |                     | - Ú          |         |                           |                        |                       | >                   |
| Value                   | on ável price        | Option             |             |                     | ff Exact Oty | Qty (%) | Price                     |                        | Square off            | Position Conversion |
|                         | oning price          | ALL                | ~           |                     | n ender gry  |         |                           |                        |                       |                     |
| BQ : 12                 |                      | BV: 10842.60       |             | SV:0.00             | SC           | 2:0     | NET VAL                   | : -10842.60 MT         | MA: 2137.80           | NET QTY: 12         |

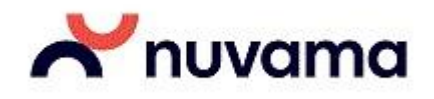

## **Holdings**

#### Where can I view my stock holdings?

Click on 'View Order and Trade Reports', Select Holdings and then select 'View

Holdings/Collateral Values' to view Holdings. Alternatively, Hold 'Alt key and F9 key'

together to view holdings.

In the holdings window, click on 'Get Holdings' button. All the stock holdings available can be viewed in the window below.

Qty column represents the total quantity of holdings in your demat account.

Used qty represents the quantity that is sold during the day or for which a sell order is in

open status. NSE LTP shows the last trade price on NSE.

NSE LTP Valuation shows the total holding value as per the last trade price on NSE ((Holding Qty-Used Qty)\*LTP on NSE).

BSE LTP shows the last trade price on BSE.

BSE LTP Valuation shows the total holding value as per the last trade price on NSE ((Holding Qty-Used Qty)\*LTP on BSE).

|                        | DEMO     | Get Holding        | Series EQ               | Scrip Code 432400     | 1. Alexandre and the second second se |
|------------------------|----------|--------------------|-------------------------|-----------------------|----------------------------------------------------------------------------------------------------|
| lient Name             | test     |                    | Symbol 20MICRONS        | Scrip Name SHENTCH    |                                                                                                    |
| Holding<br>Holding-Qty |          | Collateral<br>Type | Collateral Qty          | Hair Cut (%)          | Square off all                                                                                                    |
| Holding, Upda          | ite Qty  | None Maget Product | Collateral Update Qty   | Close Price           | Collateral List                                                                                                    |
| Withheld Hold          | ding Qty |                    | WithHeld Collateral Qty |                       |                                                                                                    |
| Ŝeries.                | Symbol   | Client ID          | Product Co   C   Qty    | Used Qty NSE LTP      | NSE LTP 9                                                                                                    |
| EQ<br>EQ               | 20MICRON | 5 DEMO<br>DEMO     | CNC 10<br>CNC 15        | 0 111,00<br>0 1396,40 | 1110.00<br>20946.00                                                                                                    |
|                        |          |                    |                         |                       |                                                                                                    |
| <                      | ţI       |                    |                         |                       | >                                                                                                    |
| Salaria.               |          |                    |                         | 1 R                   | - Trank                                                                                                    |

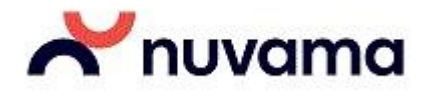

#### **T1 Holdings:**

Click on 'View Order and Trade Reports ', Select T1 Holdings and then select 'View T1 Holdings' to view Holdings.

In the T1 holdings window, click on 'Get Holdings' button. All the stocks that were bought on T-1 day are displayed in the window below.

| Client Name                                                                                                    | Client Id         | + Exch           | ange Series       | Symbol     |               | Exchange    | Symbol             |
|----------------------------------------------------------------------------------------------------|-------------------|------------------|-------------------|------------|---------------|-------------|--------------------|
| Holding Qty Type None Hair Cut (%)<br>Product CNC Collateral Qty Close Price Get Holdings<br>Exchange Series Symbol Client ID Product Code Qty Scrip Code Collateral Q Collateral T                                                             | Client Name       | *                | • •               |            | - Query       |             |                    |
| Hair Cut (%)         Product       CNC       Collateral Qty       Close Price       Get Holdings         Exchange       Series       Symbol       Client ID       Product Code       Qty       Scrip Code       Collateral Q       Collateral T | Holding           |                  |                   |            |               |             |                    |
| Product CNC Collateral Qty Close Price Get Holdings Exchange Series Symbol Client ID Product Code Qty Scrip Code Collateral Q Collateral T                                                                                                    | lolding Qty       | Туре             | None 👻 Hair Cut ( | (%)        |               |             |                    |
| Exchange Series Symbol Client ID Product Code Qty Scrip Code Collateral Q Collateral T                                                                                                    | Product CNC       | - Collateral Qty | Close Pric        | e          | Get Holdings  |             |                    |
| Exchange Series Symbol Client ID Product Code Qty Scrip Code Collateral Q Collateral T                                                                                                    |                   |                  |                   |            |               |             |                    |
|                                                                                                    | Suchange Cories   |                  | Client ID Dr      |            | Oby Serie Co  | de Collater | al O Collateral T  |
|                                                                                                    | Exchange   Series | Symbol           | Client ID Pr      | oduct Code |               |             |                    |
|                                                                                                    | Exchange Series   | Symbol           | Client ID Pr      | oduct Code | Qty   Scip Co |             |                    |
|                                                                                                    | Exchange Series   | Symbol           |                   | oduct Code |               |             |                    |
|                                                                                                    | Exchange   Series | Symbol           | Client ID   Pr    | oduct Code |               |             |                    |
|                                                                                                    |                   | Symbol           | Client ID   Pr    | oduct Code | Qty   Scip Co |             | a qui ponote a tur |
|                                                                                                    | exchange   Series | Symbol           | Client ID Pr      | oduct Code | Qty   Scip Co |             |                    |
|                                                                                                    | exchange j series | Symbol           | Client ID Pr      | oduct Code | Qty   Scip Co |             |                    |
|                                                                                                    | exchange series   | Symbol           | Client ID Pr      | oduct Code | Qty Sup Co    |             |                    |
|                                                                                                    | exchange j series | Symbol           | Client ID. Pr     | oduct Code | Qty   Sulp Co |             |                    |
| < []                                                                                                    | exchange j series | Symbol           | Client ID Pr      | oduct Code | Qty   Salp Co |             |                    |
| <                                                                                                    | exchange j series | Symbol           | Client ID Pr      | oduct Code |               |             |                    |
| ▲ III.                                                                                                    | exchange j series | Symbol           | Client ID         | oduct Code | QUY   SUIP CO |             |                    |
| ▲ []                                                                                                    | exchange j series | Symbol           | Client ID         | oduct Code | QUY   SUIP CO |             |                    |
| <                                                                                                    | exchange j series | Symbol           | Client ID Pr      | oduct Code | Qty   Scip Co |             |                    |
|                                                                                                    | exchange j series | Symbol           | Client ID   Pr    | oduct Code | QUY   SOIP CO |             |                    |
| • III                                                                                                    | exchange j series | Symbol           | Client ID         | oduct Code | QUY   SUIP CO |             |                    |
|                                                                                                    | cxuhange j series | Symbol           | Client ID Pr      | oduct Code | Qty   Salp Co |             |                    |
|                                                                                                    | exchange   Series | Symbol           | Client ID         | oduct Code | QUY   SOIP CO |             |                    |
|                                                                                                    | Exchange   Series | Symbol           | Client ID Pr      | oduct Code | QUY   SUIP CO |             |                    |
|                                                                                                    | Exchange Series   | Symbol           | Client ID Pr      | oduct Code |               |             |                    |

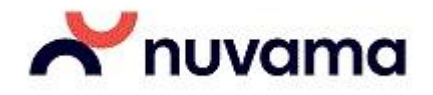

## Limits:

To view limits, click on 'View Order and Trade Reports ', click on View RMS Limits. Alternatively, you can view limits using the shortcut keys: "Ctrl+Shift+V'.

In the RMS View Limits window, Select 'Show all Users' from the User option dropdown on the top left of the RMS View Limits.

The limits details of your account are displayed under Present Values window.

Reposition the columns in the Present Values window and add only the below mentioned columns which are important. Right click on any of the header of the column in the Present Value window and select Reposition Columns.

Click on save after addition/deletion of columns.

| RMS View Limits - DEMC | Segment Exchange Product Trading Symbol Refresh On Invoke V Display Positions                                                                                                    |
|------------------------|----------------------------------------------------------------------------------------------------|
| Show All Clients 👻     | ALL ALL ALL ALL ALL ALL                                                                                                    |
| DEMOEBL037             | Present values         EntityId         Category         MTM Loss         Cash M         Adhoc Margin         Direct Colla         Notional Cash         Total Margin         FO Margin         Margin Use           DEMOEBL037         0.00CR         -0.00         0.00         -         0.00         0.00                                                                                                    |
|                        | Image: constructions         Image: construction construction constructine construction construction constructine construction co |
|                        |                                                                                                    |

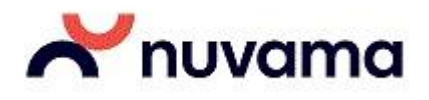

#### **Understanding the Columns**

Cash Margin Available: Your Ledger Balance

Margin Used: Margin used for the day including margin used for orders in Open Status.

MToM Loss: Mark to Market Loss for the Day

Premium Present: Amount utilized for purchase of index/stock options.

**Mutual Fund Amount**: Amount utilized for purchase of Mutual Funds (Mutual Fund Amount will be negative in case of redemption of MF units).

Notional Cash: Expected Cash to be received out of sale of holdings done on T-1 day.

Pay Out Amount: Amount requested for Payout.

Payin Amount: Funds transferred from Bank account to Trading account.

**Collateral Value**: Limits provided after apply haircut on your total holdings value.

**Unrealized MTM Prsnt**: Mark To Market profit/loss on all open positions.

**Realized MTM Prsnt:** Mark To Market profit/loss on all positions squared-off during the day.

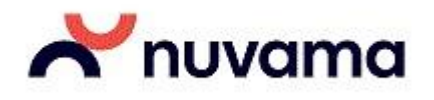

## **Funds Transfer: Payin**

(How do I transfer funds to my trading account through Xtreme Trader?)

You can transfer funds from net banking or VIA UPI

- Click on Web Links, Select Secure URLs and then Click on Payin. Your Bank details will be shown in the payin page. Select the bank from which you would like to make a payin transaction in case if you have multiple bank accounts linked.
- Enter the amount that you would like to transfer and click on submit. It will redirect to the banks website where you need to enter the bank's login credentials and follow the steps as mentioned on the page.
- On successful transfer of funds, you will get a confirmation from the bank. Do not close the window untill you get a confirmation page from . On getting confirmation your limits will be updated instantly and you can use these funds for trading.

| From Bank Accounts  Payment mode  Internet Banking UPI  Amount to Transfer (3)  Min. Transfer amount is Rs. 50  Quick select:  \$5,000   \$10,000   \$20,000  Submit  Read all fund related FAQs >                                                             | From Bank Accounts   ICICI Bank   12645678   Payment mode   Internet Banking   UPI   Amount to Transfer (₹)   Min. Transfer amount is Rs.50   Quick select:   ₹5,000   ₹10,000   ₹20,000   Read all fund related FAQs >                                                 |                                            |                                  |  |
|----------------------------------------------------------------------------------------------------|----------------------------------------------------------------------------------------------------|--------------------------------------------|----------------------------------|--|
| ICICI Bank     Payment mode     Internet Banking     UPI ()     Amount to Transfer (₹)     Min. Transfer amount is Rs.50     Quick select:     ₹5,000     ₹10,000     ₹20,000     Read all fund related FAQs >                                                 | ICICI Bank     Payment mode        Internet Banking     UPI     Amount to Transfer (₹)     Min. Transfer amount is Rs.50     Quick select:     ₹5,000        Read all fund related FAQs >                                                                               | From Bank Accounts                         |                                  |  |
| Payment mode <ul> <li>Internet Banking</li> <li>UPI</li> </ul> Amount to Transfer (₹)           Min. Transfer amount is Rs.50           Quick select:         ₹5,000           ₹10,000         ₹20,000           Submit           Read all fund related FAQs > | Payment mode<br>● Internet Banking ● UPI ●<br>Amount to Transfer (₹)<br>Min. Transfer amount is Rs.50<br>Quick select:   ₹5,000   ₹10,000   ₹20,000<br>Submit<br>Read all fund related FAQs >                                                                           | ICICI Bank     12645678                    | CATHOLIC SYRIAN BANK<br>12645678 |  |
| Payment mode<br>● Internet Banking UPI ●<br>Amount to Transfer (₹)<br>Min. Transfer amount is Rs.50<br>Quick select:   ₹5,000   ₹10,000   ₹20,000<br>Submit<br>Read all fund related FAQs >                                                                    | Payment mode <ul> <li>Internet Banking</li> <li>UPI</li> <li>Amount to Transfer (₹)</li> </ul> Min. Transfer amount is Rs.50 <ul> <li>Quick select:</li> <li>₹5,000</li> <li>₹10,000</li> <li>₹20,000         </li> </ul> Submit           Read all fund related FAQs > |                                            |                                  |  |
| <ul> <li>Internet Banking UPI ⑦</li> <li>Amount to Transfer (₹)</li> <li>Min. Transfer amount is Rs.50</li> <li>Quick select:   ₹5,000   ₹10,000   ₹20,000</li> <li>Submit</li> <li>Read all fund related FAQs &gt;</li> </ul>                                 | <ul> <li>● Internet Banking ● UPI ●</li> <li>Amount to Transfer (₹)</li> <li>Min. Transfer amount is Rs.50</li> <li>Quick select:   ₹5,000   ₹10,000   ₹20,000</li> <li>Submit</li> <li>Read all fund related FAQs &gt;</li> </ul>                                      | Payment mode                               |                                  |  |
| Amount to Transfer (₹)<br>Min. Transfer amount is Rs.50<br>Quick select:   ₹5,000   ₹10,000   ₹20,000<br>Submit<br>Read all fund related FAQs >                                                                                                    | Amount to Transfer (₹)<br>Min. Transfer amount is Rs.50<br>Quick select:   ₹5,000   ₹10,000   ₹20,000<br>Submit<br>Read all fund related FAQs >                                                                                                    | • Internet Banking UPI (2)                 |                                  |  |
| Min. Transfer amount is Rs.50         Quick select:       ₹5,000       ₹10,000       ₹20,000         Submit         Read all fund related FAQs >                                                                                                    | Min. Transfer amount is Rs.50         Quick select:       ₹10,000       ₹20,000         Submit         Read all fund related FAQs >                                                                                                    | Amount to Transfer (₹)                     |                                  |  |
| Quick select:       ₹5,000       ₹10,000       ₹20,000         Submit       Read all fund related FAQs >                                                                                                    | Quick select:   ₹5,000   ₹10,000   ₹20,000           Submit           Read all fund related FAQs >                                                                                                    | Min. Transfer amount is Rs.50              |                                  |  |
| Submit<br>Read all fund related FAQs >                                                                                                    | Submit<br>Read all fund related FAQs >                                                                                                    | Quick select:   ₹5,000   ₹10,000   ₹20,000 |                                  |  |
| Read all fund related FAQs >                                                                                                    | Read all fund related FAQs >                                                                                                    | Submit                                     |                                  |  |
| Read all fund related FAQs >                                                                                                    | Read all fund related FAQs >                                                                                                    |                                            |                                  |  |
|                                                                                                    |                                                                                                    | Read all fund related FAQs >               |                                  |  |
|                                                                                                    |                                                                                                    |                                            |                                  |  |
|                                                                                                    |                                                                                                    |                                            |                                  |  |
|                                                                                                    |                                                                                                    |                                            |                                  |  |
|                                                                                                    |                                                                                                    |                                            |                                  |  |
|                                                                                                    |                                                                                                    |                                            |                                  |  |
|                                                                                                    |                                                                                                    |                                            |                                  |  |

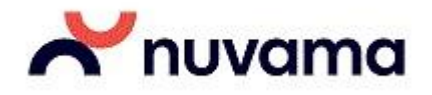

## **Payout**

How do I give a payout request?

Click on Web Links, Select Secure URLs and then Click on Payout. Your Bank details will be shown in the payout page.

Enter the amount that you would like to transfer from your trading account to your bank account and click on submit.

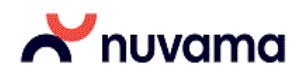

Amount Available for Payout in Equities\* Rs: 0.00

| PAYOUT REQUES     | Т                     |
|-------------------|-----------------------|
| Bank Details :    | ICICI Bank            |
| Amount in Rs :    |                       |
| Payment Remarks : | Towards clear balance |
| Su                | ubmit Reset           |
|                   |                       |

 Payout requests placed till 3:30 PM on trading days will be processed on same day. Payout requests placed after 3:30 PM will be processed on next trading day. In case of Bank holidays the requests will be processed on next bank working day excluding Saturdays.

- Payout requests are subject to availablility of clear funds in your trading account.

- In case the bank account mentioned is incorrect, you are requested to contact customer service. Write to helpdesk@nuvama.com

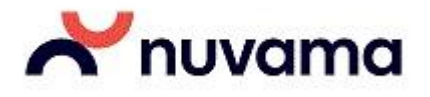

## **Transfer Status**

The status of the payout is available in the Transfer Status link.

Click on Web Links, Select Secure URLs and then Click on Transfer Status link. Enter the date and click on 'Go' button.

## **X**nuvama

| Transt       | fer Status         | RequestType Pay In 🔨  | From:<br>(dd/mm/yy) | 01/12/2022 | 2 🛄 T<br>(dd/m         | 0:<br>1710:<br>171 | /12/2022     | GO                 |       |         |         |
|--------------|--------------------|-----------------------|---------------------|------------|------------------------|----------------------------------------------------------------------------------------------------|--------------|--------------------|-------|---------|---------|
| Request Type | Instruction Number | Instruction Date Time | Amount (Rs)         | Bank Name  | Bank Account<br>Number | Status                                                                                                    | Bank Ref No. | Mode of<br>Payment | UPIID | Segment | Remarks |

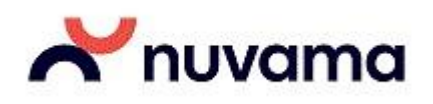

## How to change password?

- 1. Click on File from the menu bar and then click on Change Password.
- 2. Follow the on-screen instructions to change password.

#### Shortcut key: Ctrl+Shift+F9

| x |
|---|
|   |
| d |
|   |
|   |
|   |
|   |
|   |
|   |
|   |
|   |
|   |
|   |
|   |
|   |
|   |

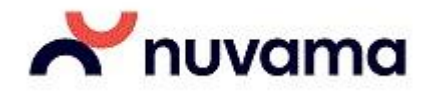

## How to lock Xtreme Trader?

Click on File from the menu bar and then click on Lock Application to Lock Xtreme Trader. Shortcut key: Ctrl+W

### How to log out?

Click on File from the menu bar and then click on Logout to Log out from Xtreme Trader. Shortcut key: F10

## How to check Order History?

Click on 'View Order and Trade Reports ' from the menu bar and then click View Reports. Follows the below steps:

- i. Click on Load Factory Settings button.
- ii. Select the Report Type as Order
- iii. Select the Exchange as required
- iv. Select the period by selecting the 'from' and 'to' date.
- v. Click on Generate Report button.

Shortcut key: Ctrl+Shift+R

#### How to check Trade History?

Click on 'View Order and Trade Reports ' from the menu bar and then click View Reports. Follows the below steps:

- i. Click on Load Factory Settings button.
- ii. Select the Report Type as Trade
- iii. Select the Exchange as required
- iv. Select the period by selecting the 'from' and 'to' date.
- v. Click on Generate Report button.

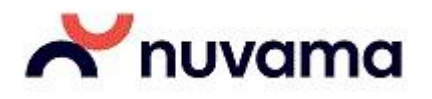

Shortcut key: Ctrl+Shift+R

| Report View Generator                  | - DEMO       |         |                   |                  |                  |                            |
|----------------------------------------|--------------|---------|-------------------|------------------|------------------|----------------------------|
| Options<br>Report Type Exhg-Seg Form   | ats          | Dealer  | Pro/Cli Client Id | Client Name      | From             | То                         |
| order 🔽 🔽                              | ~            | ALL     | 🗸 CLI 🔽 DEMO      | ✓ test           | - 10/26/2012 💌   | 10/26/2012 🝸 Change Format |
| IRADE Jent No File Pat<br>146/20122013 | h            |         |                   | Generate Rep     | ort Load Ftry Se | tt. 🗹 Display In List      |
| Exhg. Seg NestOrderNo                  | Re AccountId | Bu Symb | ol Instrument     | Strike Price Exp | oiryDate Op      | Price Average Price        |
| <                                      |              |         |                   |                  |                  | ×                          |

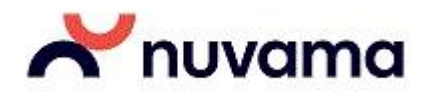

## How to Apply for OFS?

Click on Secured URLs from the menu bar and then click on IPO. Follow the on-screen instructions to apply for IPO/OFS.

|   | File      | Market | Orders and Trades | View Order/Trade Reports | Distribution Product | Secure URLs | Preferences | Masters   | Tools  | Nest Plus *  | Window   | Help |
|---|-----------|--------|-------------------|--------------------------|----------------------|-------------|-------------|-----------|--------|--------------|----------|------|
|   | i 📰 🔒     | 1      | 🄊 🖈 🛒 🧉           | 둘 i 📠 🔏 i 💌              | Equity SIP           | 😈 💼         | 🛄 🗾 🗖       | ) 🔮 🕻     | 1 🚺    | i i          |          |      |
| l | ndicators |        |                   |                          | OFS                  |             |             |           |        |              |          |      |
|   | INT 🔵     | 00     |                   |                          |                      |             |             |           | NS     | E            |          |      |
|   | BRD 🔵     | 00     |                   |                          |                      | _           | Norn        | nal Marke | t:Norn | nal Market C | lose End | _    |
|   |           |        |                   |                          |                      |             |             |           |        |              |          |      |

How to view back-office reports like ledger reports, contract notes?

- 1. Click on Secured URLs from the menu bar and then click on Reports.
- 2. Follow the on-screen instructions to view the back-office reports like ledger reports, contract notes.

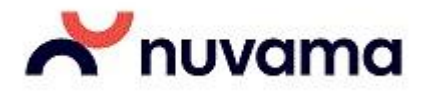

## **Xtreme Trader – Shortcut Keys**

We understand your needs as a trader, your expectations of trading software – One of the basic needs is Speed, Quicker and Smarter actions. Hence when we say that we offer you a trading software that is Fast, we mean it!

The call to action is just at a click of a button. Whether your action is to buy stocks or sell them or simply monitor your positions – you can do all just at a click of a keyboard key.

Here are some important shortcut keys already set for you by default:

#### **Important Shortcut Keys:**

| Action                              | Keyboard Key |
|-------------------------------------|--------------|
| Buy                                 | F1           |
| Sell                                | F2           |
| Order Book                          | F3           |
| Trade Book                          | F8           |
| Position Book                       | ALT+F6       |
| Market Depth/Snap Quote Window      | F6           |
| Intraday Chart                      | Shift+P      |
| Customize Settings                  | Ctrl+P       |
| Historical Chart                    | Shift+H      |
| Limits                              | Ctrl+Shift+V |
| Holdings                            | Alt+F9       |
| Market Watch Group Settings         | Control+G    |
| Insert a Blank Line in Market Watch | Insert       |
| Delete a scrip in Market Watch      | Delete       |
| Write to Excel                      | Shift+E      |
| Save Market Watch                   | Ctrl+M       |
| Show Index Value Bar                | Ctrl+I       |
| Shortcut Keys Manager               | Alt+H        |

This is not all! For almost every action, there is a shortcut key available. After logging into Xtreme Trader, press Alt+H to view the Shortcut Manager or Go to Preferences>>Shortcut manager and view the shortcut keys for all the possible actions available.

Not happy with the default shortcut key set? Not a problem. You can set your own custom shortcut key for all the possible actions available via the Shortcut manager. Only thing you need to take care off here

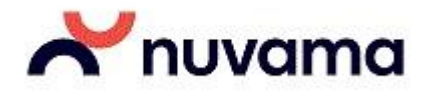

is you do not have the same shortcut key set for multiple actions.

## **Xtreme Trader: ADVANCED**

#### Set on-screen, SMS and E-mail Alerts for everything you want to track:

Xtreme Trader offers you to set an alert on any stock or your open positions/open orders as an SMS or an Email. It allows you to set an alert on conditions defined by you. As soon as the condition is met, an instant alert is triggered to your mobile (SMS) and/or on your email.

These conditions can be simple as

- Greater than
- Less than
- Equal To
- Greater than or Equal to
- Less than or Equal to These conditions can be based on
- LTP
- Absolute change and
- Percentage Change And many more...

To set an alert, you need right click on the scrip in which you want to set an alert on and select 'Set Security Alert'. A

Set Security Alert will open. Follow the onscreen instructions to set an Alert!

Set an Alert, be updated!

| $\sim$ | nuvama     | 1 |
|--------|------------|---|
|        | ino varria | 1 |

| Set A | lerts<br>lert Secu | ırity Ale | ert             |                                 |                                                                    |                   |              |        | _          |    | ×      |
|-------|--------------------|-----------|-----------------|---------------------------------|--------------------------------------------------------------------|-------------------|--------------|--------|------------|----|--------|
| Exchg | -Seg               | Instrun   | ment Name Syr   | nbol                            | Optio                                                              | n Type            | Strike Price | æ B    | ExpiryDate | е  |        |
| NFO   | ~                  | FUTI      | DX V B          | ANKNIF                          | TY 🗸 XX                                                            | ×                 | -0.01        | $\sim$ | 29Dec20    | 22 | $\sim$ |
| Туре  | LTP                |           | Val             | t me if<br>ue is<br>iood till 1 | Less than or<br>Greater than<br>Less than<br>Greater than<br>Equal | Equal<br>or Equal | Enter        | Value( | (in rupees | )  |        |
|       | 🗹 Email            | To:       | PXXXXXX83@      | ■YAHO                           | D.CO.IN                                                            |                   |              |        |            |    |        |
|       |                    | Cc:       |                 |                                 |                                                                    | _                 |              |        |            |    |        |
|       | SMS                |           | 9XXXXXX25       |                                 |                                                                    | ]                 |              |        |            |    |        |
|       | _                  |           | <u>S</u> et Ale | rt                              | <u>C</u> lose                                                      |                   |              |        |            |    |        |

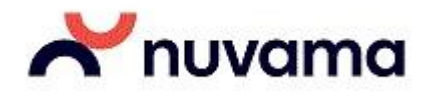

## How to customize?

Xtreme Trader offers you exceptionally customizable interface that's unique in the industry. It allows you to customize almost everything to make the trading software look and run as per your needs.

It allows you to set the font type, font style, font color, font size the way you want it. Background color, Trend Color, Market events, Charting preferences, Window sizes, Shortcut Keys, Flashing of Research Calls can be set as preferred.

Further it also allows you to set default values for place order action. For E.g.: It allows you to set a default exchange, default order type, default product type, default Order quantity, default Order Validity etc – All at once. So every time you place order you need not enter or select these details. All the fields set as default will be prefilled make you trade fast, really fast!

It is very easy to customize Xtreme Trader. Just press Ctrl+Shift+C or Go to Preferences >> User Settings.

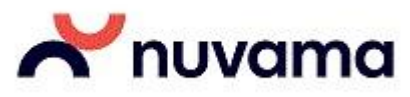

| Preference Settings -                                            | PAVAN_02                                                                     |                          |                              |          |
|------------------------------------------------------------------|------------------------------------------------------------------------------|--------------------------|------------------------------|----------|
| Category:                                                        |                                                                              |                          |                              |          |
| Appearance<br>Basket Manager<br>Basket Order<br>Event<br>General | Market Watch<br>Color Settings<br>Text Color                                 | BackGrou                 | nd Color                     |          |
| Aarket Watch<br>Order<br>MS                                      | Text Color(+ve)<br>Selected Item (Active)<br>UnSubscribed Item               | Text Colo<br>Selected    | r(-ve)<br>Item (Non -Active) |          |
|                                                                  | Select Font                                                                  | Calibri                  | (Regular , 12)               |          |
|                                                                  | Market Events                                                                | BackGround               | ForeGround                   | ^        |
|                                                                  | Life Time High<br>Life Time Low<br>Day High                                  |                          |                              | _        |
|                                                                  | Others<br>Reflect Dialogs in Market W                                        | /atch                    |                              |          |
|                                                                  | Market Depth in Maximized<br>Greeks in Market Watch                          | Mode                     |                              | ~        |
|                                                                  | Default Market Picture Win     Snap Quote Window     Retain Focus In Current | dow<br>O Marke<br>Window | t Depth Window               |          |
|                                                                  | Trend Color Refresh Rate                                                     |                          | 5 Se                         | cs       |
|                                                                  | Spread Order Entry<br>Pick Scrip From MarketWa                               | itch                     |                              |          |
|                                                                  | └ Load Long Roll                                                             | LTP) 0.00                |                              |          |
|                                                                  |                                                                              |                          | Restore D                    | Defaults |
| OK An                                                            | lv                                                                           |                          |                              | Cancel   |

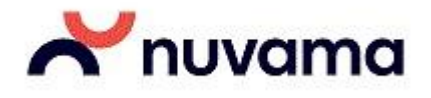

## How to arrange Column header or add additional columns in Market watch? Or any other screen?

- 1. Open Market Watch.
- 2. Right click on the column header and select 'Reposition Columns in all Groups'.
- 3. Drag and Drop columns to add/arrange and click on Save.

## How to change font and color in Market Watch?

- 1. Click on Preferences from the menu bar and select 'user settings'.
- 2. Follow the onscreen instructions to change font size, color, style. Short cut Key: Ctrl+Shift+C

## How to view market depth or snap quote for a stock/contract?

Select the stock from the market watch for which you want to view market depth or snap quote and then press F6.

| Snap Qu | ote Dialog - DE            | MOEBL0037    |                        |                |             |           |              |            |           |                   | ×            |
|---------|----------------------------|--------------|------------------------|----------------|-------------|-----------|--------------|------------|-----------|-------------------|--------------|
| NSE     | <ul> <li>Normal</li> </ul> | ⇒ EQ         | •                      | ACC            | •           | -         | -            | *          |           | Value:            | 16.41676 Crs |
| 1       | 25                         | 1492.50      | 1493.20                | 25             | 1           |           |              |            | В         | uy Carrying Cost  | NA           |
| 1       | 100                        | 1492.00      | 1493.25                | 26             | 1           | LTQty     | 25 @ 1492.80 | Open :     | 1520.00   | ell Carrying Cost | NA           |
| 1       | 32                         | 1491.65      | 1493.30                | 200            | 1           | LTPY :    | NA           | High :     | 1523.70   | Open Interest     | NA           |
| 3       | 314                        | 1491.60      | 1493.80                | 54             | 1           | ATP:      | 1503.05      | Low :      | 1488.30 % | Chg Open Intrst   | NA           |
| 1       | 25                         | 1491.50      | 1493.85                | 25             | 1           | Volume    | 109223       | Close :    | 1519.20 T | ot Open Interest  | 1555500      |
| TBQ :   | 40208                      | 3            | 4                      | 13203          | : TSQ       | % Chg:    | -1.74 Low    | Ckt Lim :  | 1367.30   | Upp Ckt Lim       | 1671.10      |
| LTT: 25 | May2015 13:17:             | 31 LUT: 25-M | ay-2015 13 <b>:</b> 17 | :35 CR Rating: | 1367.30-167 | 1 UndLTP: | NA 52 W      | eek High : | 1774.65   | 52 Week Low :     | 1311.85      |
| Qty :   |                            | B-ATP:       |                        | S-ATP          | :           | Va        | lue :        | Gair       | /Loss :   | MTM :             |              |

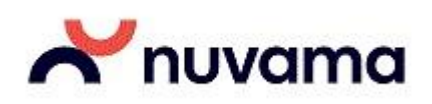

# How to filter data in Order Book, Trade Book, Position Book and Holdings?

Open Order Book/Trade Book/Position Book/Holdings and then press Ctrl+F.

| Y Order Book -          | and other as a first second second second second second second second second second second second second second |                             |                         |                          |                      |
|-------------------------|----------------------------------------------------------------------------------------------------|-----------------------------|-------------------------|--------------------------|----------------------|
| Display all Orders Show | w Filters Filter Orders                                                                                         |                             |                         | Open Orders: 0 Com       | pleted Orders: 0     |
| Open Orders             |                                                                                                    |                             |                         |                          | ×                    |
| AccountId Us Exhg.      | Seg Trading Sy ExpiryD                                                                                          | Date Strike Price Instrume  | ent Bu Total Qty        | Pending Qty Price        | TriggerPrice Prod On |
| Enter te Y E. Y Enter t | te 🍸 Enter te 🍸 Enter t                                                                                         | e 🝸 Enter te 🍸 Enter te     | e 🍸 E. 🭸 Enter te 🍸 I   | Enter te 🍸 Enter te 🍸 Er | iter te 7 E 7 E      |
|                         |                                                                                                    |                             |                         |                          |                      |
|                         |                                                                                                    |                             |                         |                          |                      |
|                         |                                                                                                    |                             |                         |                          |                      |
|                         |                                                                                                    |                             |                         |                          |                      |
|                         |                                                                                                    |                             |                         |                          |                      |
|                         |                                                                                                    |                             |                         |                          |                      |
|                         |                                                                                                    |                             |                         |                          |                      |
|                         |                                                                                                    |                             |                         |                          | •                    |
| Completed Orders        |                                                                                                    |                             |                         |                          | ×                    |
| AccountId UserId Ext    | ng. Seg Trading Sy Exp                                                                                          | piryDate Strike Price Instr | rument Bu Total Qty     | y Traded Qty Price       | TriggerPrice Status  |
| T Ent T Ent             | ter te 🍸 Enter te 🍸 Ent                                                                                         | ær te 🍸 Enter te 🍸 Ente     | er te 🍸 E. 🍸 Enter te 🤊 | 🛛 Enter te 🍸 Enter te 🍸  | Enter te 🍸 Enter te  |
|                         |                                                                                                    |                             |                         |                          |                      |
|                         |                                                                                                    |                             |                         |                          |                      |
|                         |                                                                                                    |                             |                         |                          |                      |
|                         |                                                                                                    |                             |                         |                          |                      |
|                         |                                                                                                    |                             |                         |                          |                      |
|                         |                                                                                                    |                             |                         |                          |                      |
|                         |                                                                                                    |                             |                         |                          |                      |
|                         |                                                                                                    |                             |                         |                          |                      |
|                         |                                                                                                    |                             |                         |                          | F                    |
| Display                 |                                                                                                    |                             | Modify                  | Cancel Exit              | Cancel All           |
| BQ:0                    | BV : 0.00                                                                                                    | SV : 0.00                   | SQ : 0                  | NV : 0.00                | NQ : 0               |

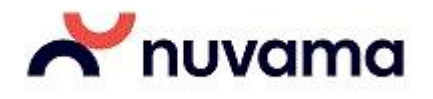

## How to view Option Chain?

Right click on any scrip in the market watch and select 'Tools'. Under 'Tools' select 'Option Chain'. Shortcut key: Ctrl+Alt+D

| symbol :  | NIFTY      | E      | Expiry Dat | tes : 28Ma | v2015 🔻 | Spo       | ot Price : | 8379.6    | 5 🕴 -79 | 9.30 Future | s Price : | 8369.10 | ) ¥ -82.  | 95 🔽 Au | to Centre |
|-----------|------------|--------|------------|------------|---------|-----------|------------|-----------|---------|-------------|-----------|---------|-----------|---------|-----------|
| LTR IV ch | LTR IV fut | OI     | Net Chng   | Volume     | Ask Qty | Ask Price | Bid Qty    | Bid Price | LTP     | StrikePrice | LTP       | Bid Qty | Bid Price | Ask Qty | Ask Price |
| 0.0000    | 0.0000     | NA     | 0.00       | 0          | 100     | 2374.70   | 1000       | 1459.70   | 0.00    | 6550.00     | 0.00      | 0       | 0.00      | 0       | 0.00      |
| 0.0000    | 0.0000     | 400    | 0.00       | 0          | 100     | 2324.95   | 1000       | 1409.35   | 1130.25 | 6600.00     | 0.00      | 0       | 0.00      | 0       | 0.00      |
| 0.0000    | 0.0000     | NA     | 0.00       | 0          | 100     | 2275.30   | 1000       | 1359.00   | 0.00    | 6650.00     | 0.00      | 0       | 0.00      | 0       | 0.00      |
| 0.0000    | 0.0000     | 3225   | 0.00       | 0          | 1600    | 1669.80   | 175        | 1661.90   | 1778.00 | 6700.00     | 0.45      | 800     | 0.20      | 500     | 0.70      |
| 0.0000    | 0.0000     | NA     | 0.00       | 0          | 100     | 1786.00   | 1000       | 1440.90   | 0.00    | 6750.00     | 0.00      | 0       | 0.00      | 0       | 0.00      |
| .0000     | 0.0000     | 150    | 0.00       | 0          | 1500    | 1569.90   | 4425       | 1527.45   | 1563.00 | 6800.00     | 0.15      | 7000    | 0.05      | 725     | 1.45      |
| 0.0000    | 0.0000     | 1050   | 0.00       | 0          | 100     | 1686.00   | 1000       | 1340.90   | 1185.00 | 6850.00     | 1.00      | 250     | 0.10      | 475     | 1.05      |
| 0.0000    | 0.0000     | 19125  | 0.00       | 0          | 1100    | 1466.10   | 4850       | 1423.85   | 1554.40 | 6900.00     | 0.60      | 350     | 0.15      | 900     | 0.60      |
| 0.0000    | 0.0000     | NA     | 0.00       | 0          | 100     | 1590.20   | 1000       | 1249.35   | 0.00    | 6950.00     | 0.00      | 7000    | 0.05      | 0       | 0.00      |
| .0000     | 0.0000     | 239500 | -89.85     | 21100      | 50      | 1365.60   | 50         | 1362.30   | 1362.00 | 7000.00     | 0.50      | 1150    | 0.40      | 1450    | 0.50      |
| 0.0000    | 1.2015     | 25550  | 0.00       | 50         | 100     | 1490.20   | 1000       | 1149.35   | 1340.00 | 7050.00     | 0.60      | 7000    | 0.05      | 1950    | 0.60      |
| 0.0000    | 0.0000     | 661175 | -85.95     | 162800     | 50      | 1268.65   | 50         | 1266.00   | 1264.10 | 7100.00     | 0.50      | 125     | 0.50      | 350     | 0.55      |
| 0.0000    | 0.0000     | NA     | 0.00       | 0          | 100     | 1394.45   | 1000       | 1057.75   | 0.00    | 7150.00     | 0.00      | 7000    | 0.05      | 0       | 0.00      |
| 0.0000    | 0.0000     | 125775 | -89.20     | 3075       | 2100    | 1168.25   | 3225       | 1155.40   | 1161.00 | 7200.00     | 0.60      | 950     | 0.60      | 50      | 0.65      |
| 0.0000    | 0.0000     | NA     | 0.00       | 0          | 100     | 1298.65   | 1000       | 966.25    | 0.00    | 7250.00     | 2.80      | 7000    | 0.05      | 1975    | 3.05      |
| 0.0000    | 0.0000     | 19400  | -96.45     | 1075       | 25      | 1069.45   | 225        | 1059.65   | 1057.00 | 7300.00     | 0.80      | 625     | 0.70      | 2475    | 0.80      |
| 0.0000    | 0.0000     | NA     | 0.00       | 0          | 100     | 1198.65   | 1000       | 866.20    | 0.00    | 7350.00     | 1.50      | 175     | 0.40      | 1000    | 1.00      |

## How to view Derivatives Chain?

Right click on any scrip in the market watch and select 'Tools'. Under 'Tools' select 'Derivatives Chain'. Shortcut key: Ctrl+D

| 🕺 Derivati  | ve Chain -          | ti Auto Auto A             | lan Add (A    | 1.11          | N-Darge  | iniume 1.  | (gen    |             | p 10                 | · Pasco    | in halfs     | L. Revin |         | x |
|-------------|---------------------|----------------------------|---------------|---------------|----------|------------|---------|-------------|----------------------|------------|--------------|----------|---------|---|
| 🔲 Display ( | Option Scripts      | Save as Group              |               |               |          |            |         |             |                      |            |              |          |         |   |
| Symbol      | LTT                 | Expiry Date                | Series/Expiry | Board Lot Qty | LTQ      | Volume Tra | Bid Qty | Ask Qty     | Open Interest        | Total Open | Strike Price | LTP      | Open    | • |
| NIFTY       | 27/05/2015 14:37:58 | 26/May/2015<br>25/Jun/2015 | 25/Jun/2015   | 25            | 25<br>25 | 9656850    | 200     | 525<br>1000 | 11239425<br>10088125 | 0          |              | 8337.95  | 8294.00 |   |
| NIFTY       | 27/05/2015 14:36:44 | 30/Jul/2015                | 30/Jul/2015   | 25            | 25       | 77700      | 375     |             | 261825               |            |              | 8372.00  | 8354.00 |   |
|             |                     |                            |               |               |          |            |         |             |                      |            |              |          |         |   |
|             |                     |                            |               |               |          |            |         |             |                      |            |              |          |         |   |
|             |                     |                            |               |               |          |            |         |             |                      |            |              |          |         |   |
|             |                     |                            |               |               |          |            |         |             |                      |            |              |          |         |   |
| •           |                     | III                        |               |               |          |            |         |             |                      |            |              |          |         | + |
| -           |                     |                            |               |               |          |            |         |             |                      |            |              |          |         |   |

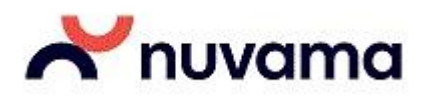

## How to view Options Calculator?

Right click on any scrip in the market watch and select 'Tools'. Under 'Tools' select 'Options Calculator'. Shortcut key: Shift+O

| Exch Inst Na          | me Sy                                                                                                    | mbol                | Expiry date | e       | Ор Туре  | Strike Price |   |
|-----------------------|----------------------------------------------------------------------------------------------------|---------------------|-------------|---------|----------|--------------|---|
| NFO V OPTID           | X 🖌 🖌                                                                                                    | FTY 🗸               | 29Nov201    | 12 🗸    | CE 👻     | 5700.00      | ~ |
| Input Values          |                                                                                                    | Output Values       |             |         |          |              |   |
| Underlying 🔲 Futu     | ires 🔣 Lower                                                                                                    | Parameters          | 1           | Call    | Put      | Straddle     | 1 |
| 5664.30 5704.00       |                                                                                                    | Theoretical Opt     | tion Price  | 77.612  | 60.762   | 138,374      |   |
|                       | l and l                                                                                                    |                     | Delta       | 0.545   | -0.495   | 0.090        |   |
| Spot Price(in Rupees) | 5664                                                                                                    |                     | Gamma       | 0.002   | 0.002    | 0,005        |   |
| Actual Market Value   | 77.61                                                                                                    | e                   | Theta       | -1.832  | -0.265   | +2,117       |   |
|                       | in the second second se |                     | Vega        | 6.853   | 6.853    | 13:705       |   |
| Volatility %          | .10                                                                                                    |                     | Rho         | 2.803/  | -2,458   | 0.345        |   |
| Interest Rate %       | .10                                                                                                    |                     |             |         |          |              |   |
| Dividend(in Rupees)   | 0                                                                                                    |                     |             |         |          |              |   |
| Ex-Dividend Date      | 260ct 2012 📚                                                                                                    | - Implied Volatilit | v           |         |          | I            |   |
| No of Days            | 34                                                                                                    | Bid : 12.4622       | 2 % Ask:    | 12.4768 | % LTRate | : 12.4622 %  |   |
| Riack & Scholas Drice | Model                                                                                                    |                     |             |         |          |              |   |

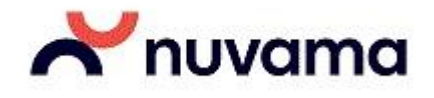

## How to view Implied Volatility for Options?

Right click on any scrip in the market watch and select 'Tools'. Under 'Tools' select 'Implied Volatility'. Shortcut key: F5

| 🖥 Implied V    | olatility | - DEMO      |         |                 | ×   |  |  |  |  |  |  |
|----------------|-----------|-------------|---------|-----------------|-----|--|--|--|--|--|--|
| NFO-0          | PTIDX-    | NIFTY-CE-   | 5700.0  | 0-29Nov2012     |     |  |  |  |  |  |  |
| Cash Underly   | ing       |             |         |                 | 1   |  |  |  |  |  |  |
| Bid Imp Vol    |           | Ask Imp Vol |         | LT Rate Imp Vol |     |  |  |  |  |  |  |
|                | 16.1093   |             | 16,1238 | 16.1            | 093 |  |  |  |  |  |  |
|                |           | 1.          |         | 1               |     |  |  |  |  |  |  |
| -Future Under  | lying —   |             |         |                 |     |  |  |  |  |  |  |
| Bid Imp Vol    |           | Ask Imp Vol |         | LT Rate Imp Vol |     |  |  |  |  |  |  |
|                | 13.3222   |             | 13.3366 | 13.3            | 222 |  |  |  |  |  |  |
| Refresh Cancel |           |             |         |                 |     |  |  |  |  |  |  |

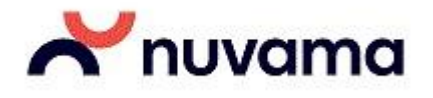

## **Xtreme Trader: Advance Charting Tools**

- Market is all about spotting opportunities. Use our advanced technical charting tools to spot the right one. A variety of charting options are available under Xtreme Trader. Whether you are looking for Intraday chart or Historical, whether you prefer OLHC chart or Candle sticks or a simple line chart Xtreme has it all.
- Charting feature in Xtreme trader is so advanced that you do not need to buy separate charting software for doing technical analysis. There are various advanced technical indicators for doing technical study of a chart like, SMA, MACD, Bollinger bands and many more.
- The charting tool is so smart that it allows you to save your chart study as a tempalate so that you do not have to perform it again and again.
- It also allows saving the chart as an image for future reference. What more?? You can also customize the chart view in terms of chart colors, background color, chart interval etc.

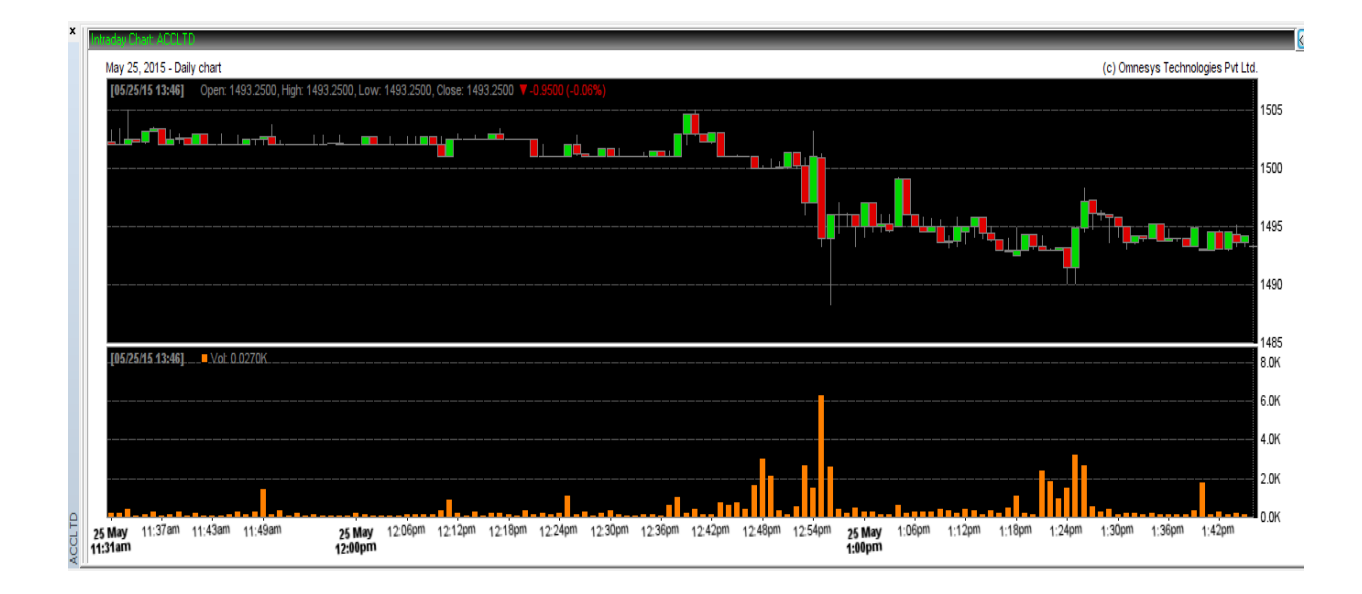

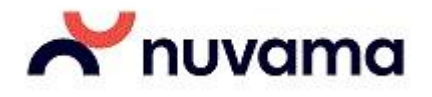

## **Intraday Charting**

#### How to view Intraday Charts for any scrip/contract?

Select the scrip for which you would like to view intraday charting and right click on it. Go to Plugin Commands  $\rightarrow$  Nest Intraday chart (Short cut Key – Shift+P)

Alternatively you can also select the scrip and hold 'SHIFT Key and P Key' together to view intraday charts.

| If is where Curves radiance   We Wee Curves radiance   Symbol Bid Qty   Bid Qty Bid Rate   Ask Rate Ask Qty   LTP % Change   Volume T Open   High Low   Prev Close Trading S Net Chan   Net Bid Qty   Bid Qty Bid Rate   Ask Rate Ask Qty   LTP % Change   Volume T Open   High Low   Prev Close Trading S Net Chan   Net Bid Qty   Bid Qty Bid Rate   Ask Rate Ask Qty   LTP % Change   Volume T Open   High Low   Prev Close Trading S Net Chan   Net Concentration   Bid Qty Bid Rate   Ask Rate Ask Qty   LTP % Change   Volume T Open   Bid Qty Bid Rate   Ask Rate Ask Qty   LTP % Change   Volume T Open   Bid Qty Bid Rate   Ask Rate Ask Qty   LTP % Change   Volume T Open   Bid Qty Bid Rate   Ask Rate Ask Qty   LTP % Change   Volume T Open   Plage Low   Plage Sitter   State Sitter   Open Sitter Sitter   Gridlines <th>X Welcom</th> <th>e DEMOEBL0037,13116 To</th> <th>Xtreme Trade</th> <th>r ( 3.11.5 ). Ede</th> <th>lweiss Web Ser</th> <th>vices Limited</th> <th>NSE:25-May-20</th> <th>15 13:52:23 - [NewTa</th> <th>ib1]</th> <th></th> <th></th> <th></th> <th></th> <th></th> <th></th> <th></th>                                                                                                    | X Welcom | e DEMOEBL0037,13116 To     | Xtreme Trade        | r ( 3.11.5 ). Ede     | lweiss Web Ser            | vices Limited | NSE:25-May-20 | 15 13:52:23 - [NewTa             | ib1]                          |                   |                                   |             |           |          |                           |          |
|----------------------------------------------------------------------------------------------------|----------|----------------------------|---------------------|-----------------------|---------------------------|---------------|---------------|----------------------------------|-------------------------------|-------------------|-----------------------------------|-------------|-----------|----------|---------------------------|----------|
| Int Discussion   Symbol   Bid Otty   Bid Otty   Bid Atte   AcC   218   1495.50   1495.50   1495.50   1495.50   1495.50   1495.50   1495.50   1495.50   1495.50   1495.50   1495.50   1495.50   1495.50   1495.50   1495.50   1495.50   1495.50   1495.50   1495.50   1495.50   1495.50   1495.50   1495.50   1495.50   1495.50   1495.50   1495.50   1495.50   1495.50   1495.50   1495.50   1495.50   1495.50   1495.50   1495.50   1495.50   1495.50   1495.50   1495.50   1495.50   1495.50   1495.50   1495.50   1495.50   1495.50   1495.50   1495.50   1495.50   1495.50   1495.50   1495.50   1495.50   1495.50   1495.50   1495.50   1495.50   1495.50   1495.50   1495.50   1495.50   1495.50   1495.50   1495.50   1495.50   1495.50   1495.50                                                                                                    | X Eile   | Market Orders and Trade    | s View Order/       | Trade <u>R</u> eports | Secure <u>U</u> RLs       | Preferences   | Surveillance  | M <u>a</u> sters <u>T</u> ools N | <u>e</u> st Plus * <u>W</u> i | ndow <u>H</u> elp | 1                                 |             |           |          |                           | - 8 ×    |
| Symbol       Bid Ruy       Bid Rue       Ask Rate       Ask Qty       UTP       % Change Volume T       Open       High       Low       Prev Close Trading S       Net Chan       Net C       *       Indica         ACC       113       1495.00       1495.50       10       1455.50       10       1455.50       1495.50       1495.50       1495.50       1495.50       1495.50       1495.50       1495.50       1495.50       1495.50       1495.50       1495.50       1495.50       1495.50       1495.50       1495.50       1495.50       1495.50       1495.50       1495.50       1495.50       1495.50       1495.50       1495.50       1495.50       1495.50       1495.50       1495.50       1495.50       1495.50       1495.50       1495.50       1495.50       1495.50       1495.50       1495.50       1495.50       1495.50       1495.50       1495.50       1495.50       1495.50       1495.50       1495.50       1495.50       1495.50       1495.50       1495.50       1495.50       1495.50       1495.50       1495.50       1495.50       1495.50       1495.50       1495.50       1495.50       1495.50       1495.50       1495.50       1495.50       1495.50       1495.50       1495.50       1495.50       <                                                                                                    | BRD      | O BSE<br>O PCA Order Entry | CNX Nifty<br>SENSEX | 8390.40<br>27698.82   | (-68.55) 🗼<br>(-258.68) 🗼 | *             |               |                                  |                               |                   |                                   |             |           |          |                           |          |
| ACC       118       1495.50       10       1495.50       10       1495.50       10       1495.50       10       1495.50       10       1495.50       10       1495.50       10       1495.50       15       23.70       4         Buy Order Entry       FL       Sill order Entry       FL       FL <td< th=""><th>Symbol</th><th>Bid Qty</th><th>Bid Rate</th><th>Ask Rate</th><th>Ask Qty</th><th>LTF</th><th>% Change</th><th>Volume T</th><th>Open</th><th>High</th><th>Low</th><th>Prev Close</th><th>Trading S</th><th>Net Chan</th><th><ul> <li>Net C</li> </ul></th><th>▲ Indica</th></td<>                                                                                                    | Symbol   | Bid Qty                    | Bid Rate            | Ask Rate              | Ask Qty                   | LTF           | % Change      | Volume T                         | Open                          | High              | Low                               | Prev Close  | Trading S | Net Chan | <ul> <li>Net C</li> </ul> | ▲ Indica |
| Buy Order Entry F1   Sell Order Entry F2   Order Book F3   Trade Book F8   Intraday Chart Shift+C   Act on Call +   Tools >   Dialog Bars +   Dialog Bars +   Dialog Gers >   Option Greeks >   Stift+C Shift+F6   Option Greeks >   Gridlines Shift+G   Gridlines Shift+G   Capy To Clip Board Ctrl-C   Crub To Sioup >   Subscribe for This Group >   Subscribe or Thesk Shift+C   Quist Green MarketWatch Scrips Subscribe or Thesk Sorth+P   Plugin Commands +   Nest Intraday Chart Shift+P                                                                                                    | ACC      | 118                        | 1495.00             | 1495.50               | 10                        | 1495.5        | 0 Start       |                                  |                               | +                 | 0 1488.30                         | 1519.20     | ACCLTD    | -23.70   | ×                         |          |
| Sell Order Entry F2<br>Order Book F3<br>Tartade Book F3<br>Intradey Chart Shift-C<br>Act on Call →<br>Tools →<br>Dialog Bars →<br>Dialog Depth Shift+F6<br>Option Greeks →<br>Set Security Alert<br>Tile Windows Vertically<br>Tile Windows Vertically<br>Gridlines Shift+G<br>Write to Excel Shift+E<br>Link To Excel Shift+E<br>Link To Excel Shift+C<br>Customize Ctrl+Shift+C<br>Refresh MarketWatch Scrips<br>Subscribe on The Group<br>Subscribe on The Group                                                                                                    |          |                            |                     |                       |                           |               | Buy           | Order Entry                      |                               | F1                |                                   |             |           |          |                           |          |
| Order Book     F3       Trade Book     F8       Intradey Chart     Shift-C       Act on Call     •       Tools     •       Dalolg Bare     •       Dalolg Depth     Shift+F6       Option Greeks     •       Set Security Alert     •       Tile Windows Vertically     •       Tile Windows Vertically     •       Gridines     Shift+F6       Oxyr To Clip Board     Ctrl-C       Copy To Clip Board     Ctrl-Shift+E       Link To Excel     >       Subscribe on The Group     Subscribe on The Group       Subscribe on The Group     Subscribe on Check       Add My Holdings     •       Plugin Commands     •       Plugin Commands     •                                                                                                    |          |                            |                     |                       |                           |               | Sell (        | Order Entry                      |                               | F2                |                                   |             |           |          |                           |          |
| Trade Book FB Intraday Chart Shift+C Act on Call Tools Dialog Bars Dual Depth Shift+F6 Option Greeks Set Security Alent Tile Windows Horizontally Tile Windows Vertically Tile Windows Vertically Gridlines Shift+G Write to Excel Shift+E Link To Excel Shift+E Link To Excel Cay To Clip Board Ctrl+C Costomize Ctrl+Shift+C Refresh MarketWatch Scrips Subscribe on Check Add My Holdings Plugin Commands Nest Intraday Chart Shift+P Nest Intraday Chart Shift+P Nest Intraday Chart Shift |          |                            |                     |                       |                           |               | Orde          | r Book                           |                               | F3                |                                   |             |           |          |                           |          |
| Act on Call  Tools  Dual Depth Shift+F6 Option Greeks Set Security Alert Tile Windows Horizontally Tile Windows Horizontally Tile Windows Horizontally Tile Windows Horizontally Tile Windows Horizontally Tile Windows Horizontally CridInes Shift+G Option Creeks Copy To Clip Board Ctrl+C Customize Customize Customize Customize Subscribe on Check Add My Holdings  Nest Intraday Chart Shift+P Nest Intraday Chart Shift+P Nest |          |                            |                     |                       |                           |               | Trad          | e Book                           |                               | F8                |                                   |             |           |          |                           |          |
| Act on Call Tools Dialog Bars Dual Depth Shift+F6 Option Greeks Set Security Alert Tile Windows Horizontally Tile Windows Horizontally Tile Windows Horizontally Tile Windows Horizontally Tile Windows Horizontally CridInes Shift-G Write to Excel Copy To Clip Board Ctrl+C Copy To Clip Board Ctrl+C Customize Ctrl+Shift+C Refresh MarketWatch Scrips Subscribe on Check Add My Holdings Nest Intraday Chart Shift+P Nest Intraday Chart Shift+P Nest Intrada |          |                            |                     |                       |                           |               | Intra         | day Chart                        |                               | Shift+C           |                                   |             |           |          |                           |          |
| Tools Dialog Bars Dual Depth Shift-F6 Uption Greeks Set Security Alert Tile Windows Horizontally Tile Windows Vertically Tile Windows Vertically Tile Windows Vertically Tile Windows Vertically Tile Windows Vertically Crific Shift-E Link To Excel Shift-E Copy To Clip Board Ctrl+C Customize Ctrl+Shift-C Refresh MarketWatch Scrips Subscribe on Check Add My Holdings Nest Intraday Chart Shift-P Nest Intraday Chart Shift-P   |          |                            |                     |                       |                           |               | Act o         | on Call                          |                               | •                 |                                   |             |           |          |                           |          |
|                                                                                                    |          |                            |                     |                       |                           |               | Tool          | s                                |                               |                   |                                   |             |           |          |                           |          |
| Dual Depth Shift+F6 Option Greeks      Set Security Allert      Tile Windows Vertically      Tile Windows Vertically      Tile Windows Vertically      Tile Windows Vertically      Gridlines Shift+G Write to Excel Copy To Clip Board Ctrl+C Customize Ctrl+Shift+C Refresh MarketWatch Scrips Subscribe on Check Add My Holdings      Plugin Commands      Nest Intraday Chart Shift+P Nest Historical Chart Shift+P                                                                                                    |          |                            |                     |                       |                           |               | Dialo         | og Bars                          |                               | • <b>•</b> •      |                                   |             |           |          |                           |          |
| Option Greeks       >         Set Security Allert       Tile Windows Horizontally         Tile Windows Vertically       Tile Windows Vertically         Gridlines       Shift+G         Write to Excel       Shift+E         Link To Excel       >         Copy To Clip Board       Ctrl-C         Customize       Ctrl+Shift+C         Refresh MarketWatch Scrips       Subscribe for This Group         Subscribe for This Group       Subscribe on Check         Add My Holdings       >         Plugin Commands       >         Mext Historical Chart       Shift+P                                                                                                    |          |                            |                     |                       |                           |               | Dual          | Depth                            | 5                             | hift+F6           |                                   |             |           |          |                           |          |
| Set Security Alert<br>Tile Windows Horizontally<br>Tile Windows Vertically<br>Tile Windows Vertically<br>Gridlines Shift+G<br>Write to Excel Shift+E<br>Link To Excel ►<br>Copy To Clip Board Ctrl-C<br>Customize Ctrl+Shift+C<br>Refresh MarketWatch Scrips<br>Subscribe or This Group<br>Subscribe or This Group<br>Subscribe or Check<br>Add My Holdings ►<br>Plugin Commands ► ► Nest Intraday Chart Shift+P<br>Nest Historical Chart Shift+H                                                                                                    |          |                            |                     |                       |                           |               | Opti          | on Greeks                        |                               | •                 |                                   |             |           |          |                           |          |
| Tile Windows Horizontally<br>Tile Windows Vertically<br>Griddines Shift-G<br>Write to Excel Shift-E<br>Link To Excel ►<br>Copy To Clip Board Ctrl+C<br>Customiz Ctrl+Shift+C<br>Refresh MarketWatch Scrips<br>Subscribe for This Group<br>Subscribe for This Group<br>Subscribe for This Group<br>Subscribe for This Group<br>Subscribe on Check<br>Add My Holdings ►<br>Plugin Commands ► ► Nest Intraday Chart Shift+P<br>Nest Historical Chart Shift+H                                                                                                    |          |                            |                     |                       |                           |               | Set S         | ecurity Alert                    |                               |                   |                                   |             |           |          |                           |          |
| Tile Windows Vertically         Gridlines       Shift+ G         Write to Excel       Shift+ E         Link To Excel       +         Copy To Clip Board       Ctrl+ C         Customize       Ctrl+ Shift+ C         Refresh MarketWatch Scrips       Subscribe on Check         Add My Holdings       +         Plugin Commands       +         West Intraday Chart       Shift+P         Nest Historical Chart       Shift+H                                                                                                    |          |                            |                     |                       |                           |               | Tile          | Nindows Horizontall              | y                             |                   |                                   |             |           |          |                           |          |
| Indifines Shift+G<br>Write to Excel Shift+E<br>Link To Excel Copy To Clip Board Ctrl+C<br>Customize Ctrl+Shift+C<br>Refresh MarketWatch Scrips<br>Subscribe on Check<br>Add My Holdings Intermediate Shift+P Intermediate Shift+P<                                                                                                    |          |                            |                     |                       |                           |               | Tile          | Windows Vertically               |                               |                   |                                   |             |           |          |                           |          |
| Write to Excel     Shift+E       Link To Excel     >       Copy To Clip Board     Ctrl+S       Customize     Ctrl+Shift+C       Refresh MarkeWatch Scrips     Subscribe for This Group       Subscribe for This Group     Subscribe on Check       Add My Holdings     + Nest Intraday Chart       Plugin Commands     + Nest Historical Chart                                                                                                    |          |                            |                     |                       |                           |               | Grid          | ines                             |                               | Shift+G           |                                   |             |           |          |                           |          |
|                                                                                                    |          |                            |                     |                       |                           |               | Write         | e to Excel                       |                               | Shift+E           |                                   |             |           |          |                           |          |
| Copy To Clip Board Ctrl-C<br>Customize Ctrl+Shift+C<br>Refresh MarketWatch Scrips<br>Subscribe for This Group<br>Subscribe on Check<br>Add My Holdings<br>Plugin Commands  Nest Intraday Chart Shift+P<br>Nest Intraday Chart Shift+P                                                                                                    |          |                            |                     |                       |                           |               | Link          | To Excel                         |                               | •                 |                                   |             |           |          |                           |          |
| Customize Ctrl+Shift+C<br>Refresh MarketWatch Scrips<br>Subscribe For This Group<br>Subscribe on Check<br>Add My Holdings<br>Plugin Commands  Mest Intraday Chart Shift+P<br>Mest Intraday Chart Shift+H                                                                                                    |          |                            |                     |                       |                           |               | Сору          | / To Clip Board                  |                               | Ctrl+C            |                                   |             |           |          |                           |          |
| Refresh MarketWatch Scrips       Subscribe on Check       Add My Holdings       Plugin Commands       III                                                                                                    |          |                            |                     |                       |                           |               | Cust          | omize                            | Ctrl+                         | Shift+C           |                                   |             |           |          |                           |          |
| Subscribe For This Group Subscribe on Check Add My Holdings Plugin Commands Plugin Commands Nest Historical Chart Shift+P                                                                                                    |          |                            |                     |                       |                           |               | Refre         | sh MarketWatch Scr               | ips                           |                   |                                   |             |           |          |                           |          |
| Subscribe on Check<br>Add My Holdings<br>Plugin Commands                                                                                                    |          |                            |                     |                       |                           |               | Subs          | cribe For This Group             |                               |                   |                                   |             |           |          |                           |          |
| Add My Holdings Plugin Commands   He Nest Intraday Chart Shift+P   K                                                                                                    |          |                            |                     |                       |                           |               | Subs          | cribe on Check                   |                               |                   |                                   |             |           |          |                           |          |
| Prugin commands     P     rest intradec Unit     Shift-H     P                                                                                                    |          |                            |                     |                       |                           |               | Add           | My Holdings                      |                               |                   | Nort Interde                      | (Chart C    | hift D    |          |                           |          |
|                                                                                                    |          |                            |                     |                       |                           |               | Plug          | III Commands                     |                               |                   | <ul> <li>Nest Historic</li> </ul> | al Chart Si | hift+H    |          |                           |          |

The upper window represents the price over time and the window below that represents the volume over time.

Charting style can be set as Line/Bar/Candle/Standard by right clicking on the chart and selecting the required Style.

Technical Analysis can be done using various technical tools like drawing trend lines, rectangles etc. Right click on the chart and select Study lines and choose the required study line. Select 'Trend line to draw a trend line'. After selecting the trend line, select the start point of the trend line by holding the left mouse key and hold it to the desired end point.

#### How can I save the chart as an Image?

Right click on the chart and click on Save as Bitmap. Name the file as required and click on save.

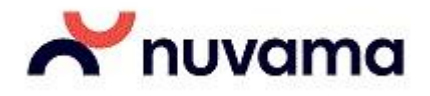

#### Indicators

#### How to add Indicators on the chart:

Right click on the chart, select the indicator of your choice. Numerous charting indicators are available to choose from.

For E.g.: To view 20 Day simple moving average, Select Simple Moving Average from the list of indicators, Enter periods as 20, Depth and color can be selected as required and click on Apply. 20 Day simple moving average will be plotted on the graph.

#### How do I open intraday charts for multiple stocks?

Select the scrip for which you would like to view intraday charting and right click on it and select 'lock scrip'.

Select Intraday chart from the list of options available. Do this for each scrip for which you want to view intraday chart.

#### How do I view open/high/low/close rate per minute?

Right click on the chart, select 'data table'.

## How to save chart study or indicators that have been added so that I don't need to add them again?

After adding the indicators, right click on the chart and click on 'Save as Template', Give the Template a name and save it. To view the study/template for any other stock, right click on the chart and click on 'Upload Template'. Select the template saved earlier and click on upload.

By default the intraday stock charts are updated tick by tick and candle sticks are shown for 1 min interval.

The interval can be set by right clicking on the chart and selecting Interval to 1 Minute/5 Minute/30 Minute and Hourly.

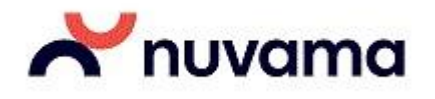

## **Historical Charting**

### How to view Historical Charts for any scrip?

Select the scrip for which you would like to view Historical charting and right click on it. Go to Plugin Commands  $\rightarrow$  Nest Historical chart (Short cut Key – Shift+H)

| BRD       SENSEX       27675.80(-281.70)          Symbol       Bid Qty       Bid Rate       Ask Rate       Ask Qty       LTP       % Change       Volume T       Open       It         ACC       210       1493.80       1494.75       134       1       Start       +       152         Grade Barborn       1493.80       1494.75       134       1       Start       +       152         Order Book       F3       Trade Book       F3       F3       Trade Book       F8       Intraday Chart       Shift-C         Act on Call       +       Tools       +       Dialog Bars       +       Dual Depth       Shift+F6       Option Greeks       +       F1 | High Low<br>23.70 1488.3( | Prev Close | Trading S<br>ACCLTD | Net Chan 🔺 | Net C  | ▲ Indica |
|----------------------------------------------------------------------------------------------------|---------------------------|------------|---------------------|------------|--------|----------|
| ACC     210     1493.80     1494.75     134     1       Sart     +     152       Buy Order Entry     F1       Sell Order Entry     F2       Order Book     F3       Trade Book     F8       Intraday Chart     Shift+C       Act on Call     +       Dialog Bars     +       Dual Depth     Shift+F6       Option Greeks     +                                                                                                    | 23.70 1488.30             | 0 1519.20  | ACCLTD              | 25.20      | Her om | manoum   |
| Set Security Alert<br>Tile Windows Horizontally<br>Tile Windows Leadership                                                                                                    |                           |            |                     | -23-20     | V      |          |
| Gridlines     Shift+G       Write to Excel     Shift+E       Link To Excel     *       Copy To Clip Board     Ctrl+C       Customize     Ctrl+Shift+C       Refresh MarketWatch Scrips     Subscribe For This Group       Subscribe on Check     Add My Holdings                                                                                                    |                           |            |                     |            |        |          |

The upper window represents the price over time and the window below that represents the volume over time.

Charting style can be set as Line/Bar/Candle/Standard by right clicking on the chart and selecting the required Style.

Technical Analysis can be done using various technical tools like drawing trend lines, rectangles etc. Right click on the chart and select Study lines and choose the required study line. Select 'Trendline to draw a trend line'. After selecting the trendline, select the start point of the trend line by holding the left mouse key and hold it to the desired end point.

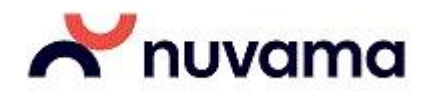

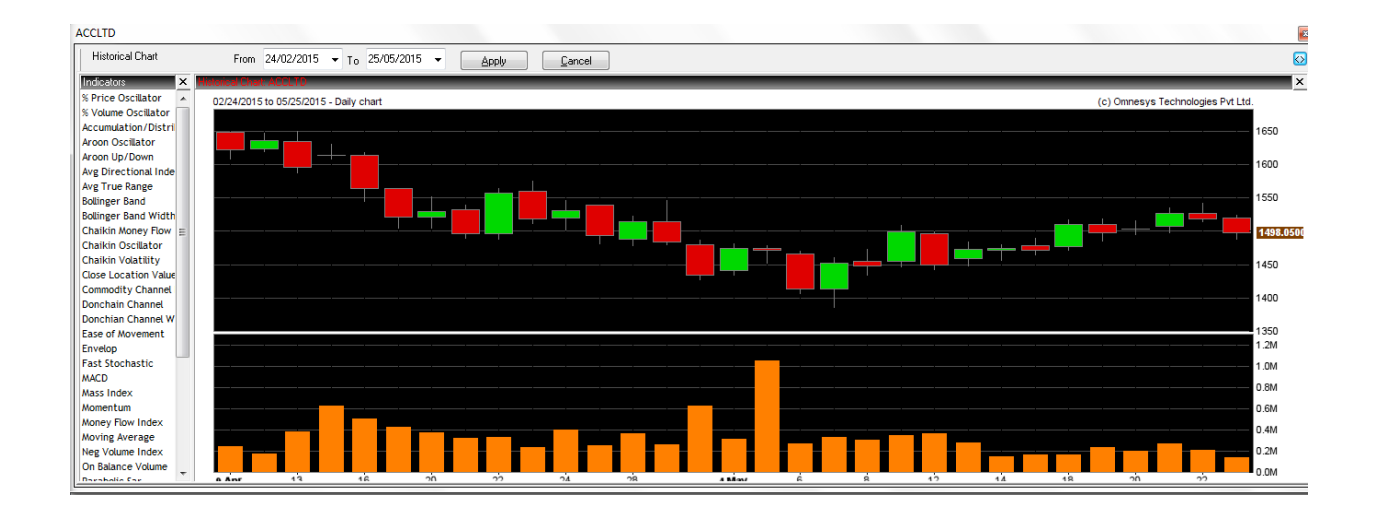

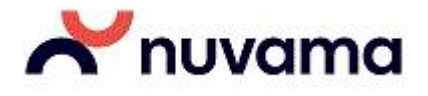

#### How can I save the chart as an Image?

Right click on the chart and click on Save as Bitmap. Name the file as required and click on save.

### How to add Indicators on the chart:

Right click on the chart, select the indicator of your choice. Numerous charting indicators are available to choose from.

For Eg: To view 20 Day simple moving average, Select Simple Moving Average from the list of indicators, Enter periods as 20, Depth and color can be selected as required and click on Apply. 20 Day simple moving average will be plotted on the graph.

### How do I open Historical charts for multiple stocks?

Select the scrip for which you would like to view Historical charting and right click on it and select 'lock scrip'.

Select Historical chart from the list of options available. Do this for each scrip for which you want to view Historical chart.

### How do I view open/high/low/close rate per day?

Right click on the chart, select 'data table'.

How to save chart study or indicators that have been added so that I don't need to add them again? After adding the indicators, right click on the chart and click on 'Save as Template', Give the Template a name and save it. To view the study/template for any other stock, right click on the chart and click on 'Upload Template'. Select the template saved earlier and click on upload.

By default the time interval set for Historical charts is daily.

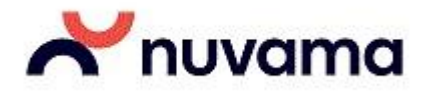

#### **Xtreme Trader - Research Calls:**

We understand your needs as a trader, your expectations of trading software – One of the basic needs is Instant research calls. Hence when we say that we offer you trading software that is Fast, we mean it!

Xtreme Trader ensures that the research calls are flashed instantly on your screen the moment research team generates it so that you don't miss out on any trading opportunity and act immediately on the expert calls.

You can customize the way you want to view the research calls on Xtreme Trader:

There are three ways in which the research calls can be flashed on to your trading screen:

1) As Pop-up Message

- 2) As flash message
- 3) In log window

You can set this as per your needs using the customize option (Ctrl + P) and selecting the category as General and then selecting the messaging accordingly.

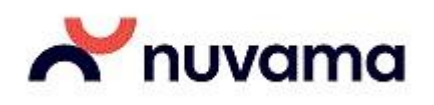

## For further queries on Xtreme Trader:

- Call our customer care desk at 1800-102-333-5
- Write to us at: <u>helpdesk@nuvama.com</u>.

SS

**Thank You**